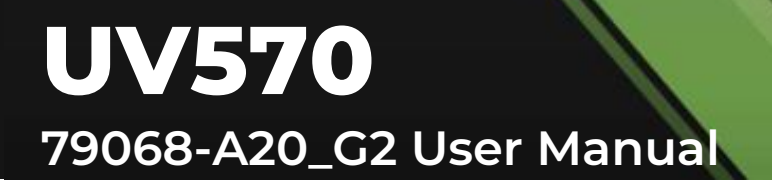

### UV570

### PTZ Auto-Tracking Camera – 20x Zoom

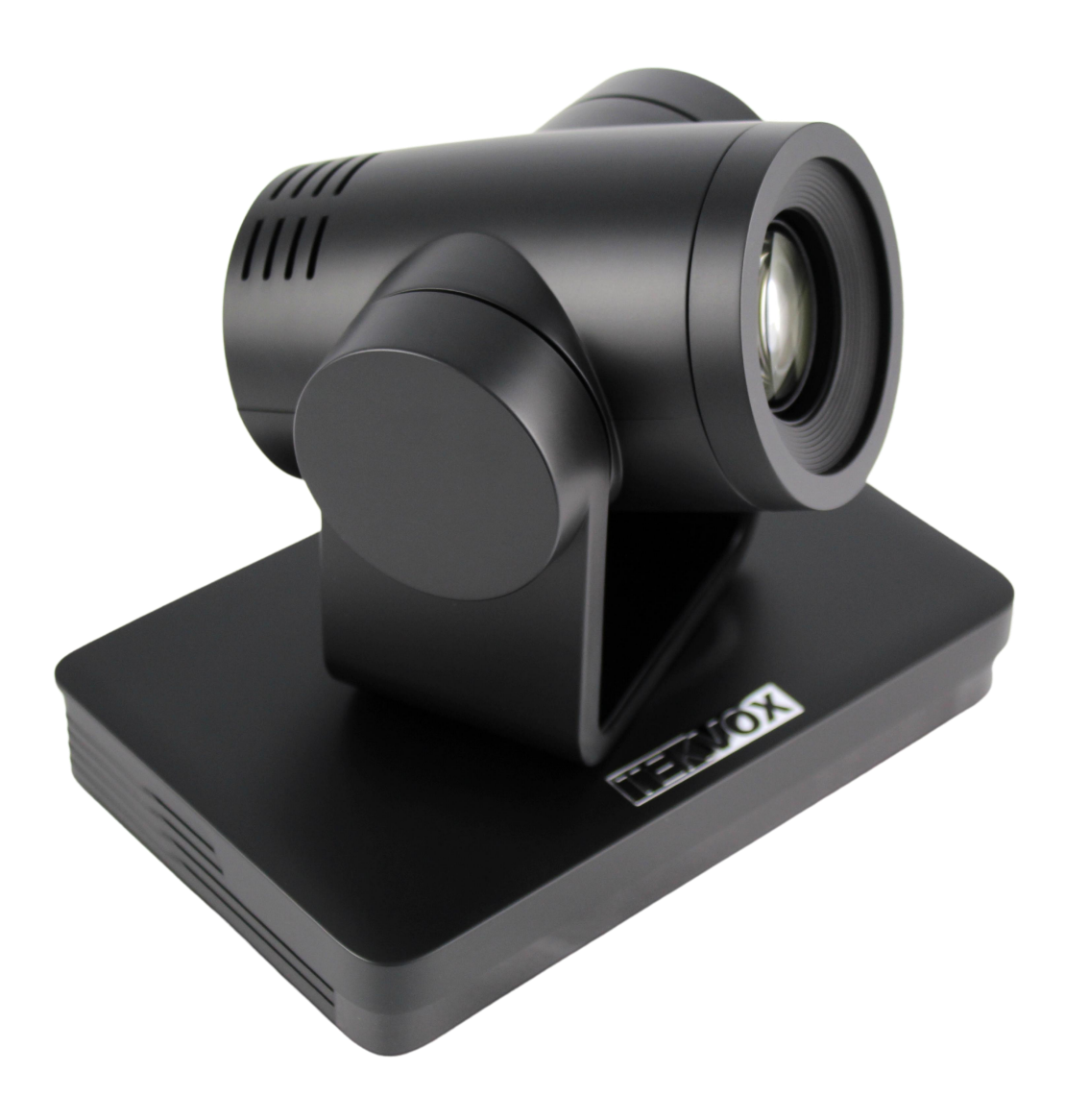

### **All Rights Reserved**

Version: 79068-A20\_G2\_2025V1.0

www.tekvox.com

### Preface

Read this user manual carefully before using the product. The pictures shown in this manual are for reference only. Different product model specifications may vary.

This manual is only for operation instruction, please contact the local distributor for maintenance assistance. The functions described in this version were updated in January 2025. In order to continue improving the product, we reserve the right to make function or parameter changes without notice or obligation. Please refer to the dealers for the latest details.

### **FCC Statement**

This equipment generates, uses, and can radiate radio frequency energy and, if not installed and used in accordance with the instructions, may cause harmful interference to radio communications. It has been tested and found to comply with the limits for a Class A digital device, pursuant to part 15 of the FCC Rules. These limits are designed to provide reasonable protection against harmful interference in a commercial installation.

Operation of this equipment in a residential area is likely to cause interference, in which case the user at their own expense will be required to take whatever measures may be necessary to correct the interference.

Any changes or modifications not expressly approved by the manufacturer would void the user's authority to operate the equipment.

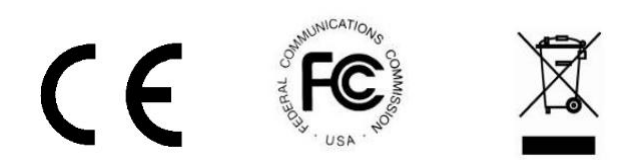

### **Safety Precautions**

To ensure the best performance from the product, please read all instructions carefully before using the device. Save this manual for further reference.

- Unpack the equipment carefully, and save the original box and packing material for possible future shipment.
- Follow basic safety precautions to reduce the risk of fire, electrical shock, and injury
- Do not dismantle the housing or modify the product (electrical shock or burn hazard)
- Using supplies or parts not meeting the products' specifications may cause damage, deterioration, or malfunction.
- Refer all servicing to qualified service personnel.
- To prevent fire or shock hazards, do not expose the unit to rain or moisture, or install this product near water.
- Do not put any heavy items on the product's power cable.
- Do not remove the housing of the device, as opening or removing the housing may expose you to dangerous voltages or other hazards.
- Install the device in a place with sufficient ventilation to avoid damage caused by overheating.
- Keep the product away from liquids.
- Spillage into the housing may result in fire, electrical shock, or equipment damage. If an object or liquid falls or spills onto the housing, unplug the product immediately.
- Do not use liquid or aerosol cleaners to clean this unit. Always unplug the power to the device before cleaning.
- Unplug the power cord when left unused for a long period of time.
- Information on disposal for scrapped devices: do not burn or mix with general household waste, please treat them as normal electrical wastes.

### Attention

• Improper operations may damage the product structure and result in mechanical failure. Please note the following tips:

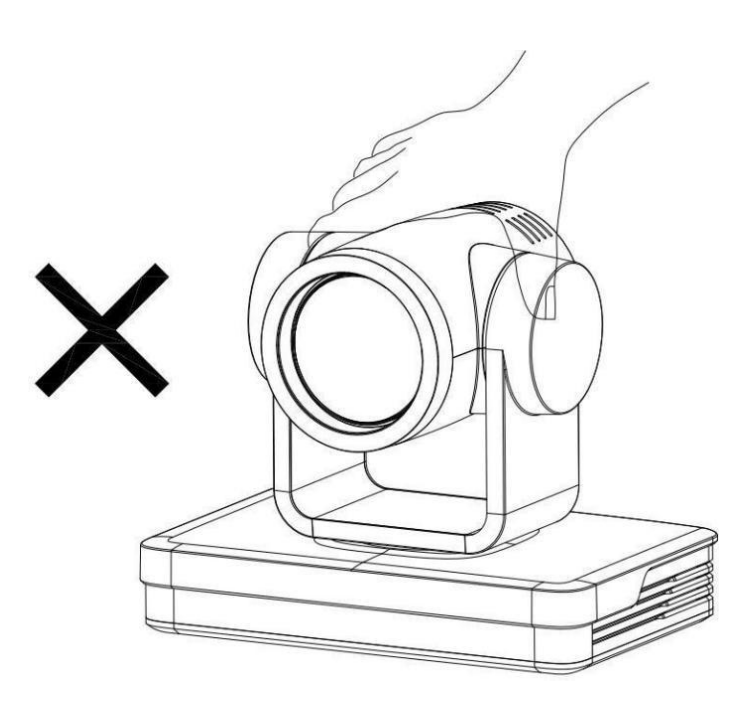

Do not move the camera by grabbing the head.

Move the camera by holding the bottom with one or both hands.

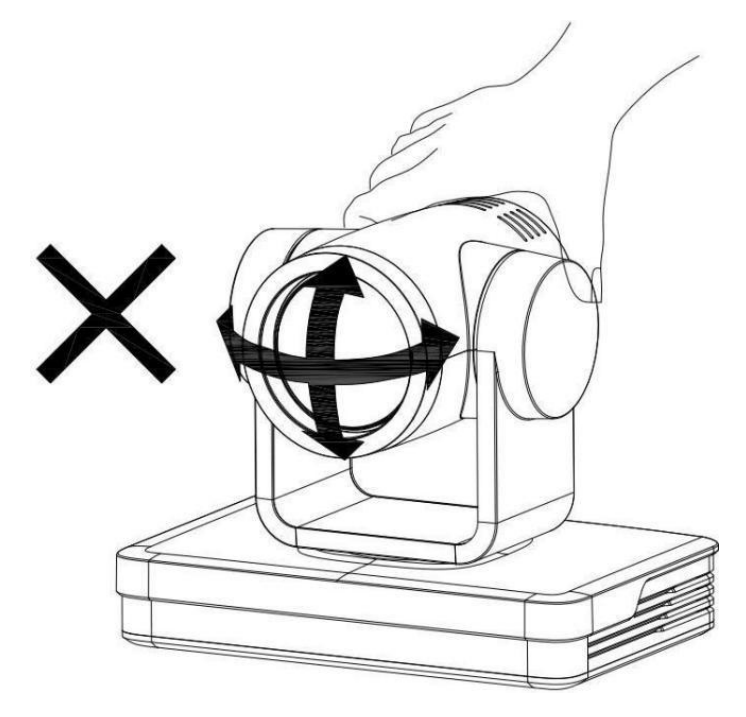

Please do not manually rotate the lens or holder, whether the camera is powered on or off. Doing so may damage the camera's structure, result in a self-check failure, and prevent the camera from starting.

### Cautions

- Avoid damage to the product caused by heavy pressure, strong vibration, or immersion during transportation, storage, and installation.
- Do not use the product beyond the specified temperature, humidity, or power supply specifications.
- Wipe it with a soft, dry cloth when cleaning the camera lens. Wipe it gently with a mild detergent if needed. Do not use strong or corrosive detergents to avoid scratching the lens and affecting the image.
- This product contains no parts that can be maintained by users themselves. Any damage caused by dismantling the product by a user without permission is not covered by warranty.

### **Electrical Safety**

• Installation and use of this product must strictly comply with local electrical safety standards. The power supply of the product is ±12V, and the max electrical current is 2A.

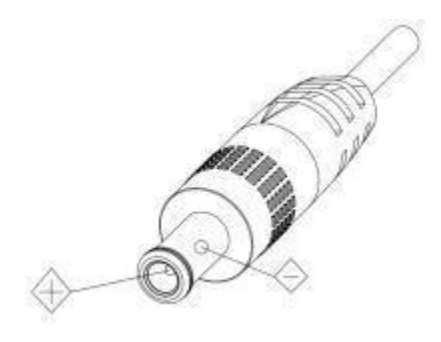

### Install

- Do not rotate the camera head violently, otherwise, it may cause mechanical failure;
- This product should be placed on a stable desktop or other horizontal surface. Do not install the product obliquely, otherwise, it may display an inclined image.
- Ensure there are no obstacles within the rotation range of the holder.
- Do not power it on before completing installation.

### **Magnetic Interference**

• Electromagnetic fields at specific frequencies may affect the video image. This product is Class A. It may cause radio interference in household applications. Appropriate measure is required.

### **Table of Contents**

| 1. | Pro                   | oduct Introduction                           | 7  |
|----|-----------------------|----------------------------------------------|----|
|    | 1.1.                  | Features                                     | 7  |
|    | 1.2.                  | Package List                                 | 7  |
| 2. | Spe                   | ecifications                                 | 8  |
| 3. | Cai                   | mera Installation                            | 11 |
|    | 3.1.                  | Camera Introduction                          |    |
|    | 3.2.                  | Interfaces and Connection                    | 12 |
|    | 3.3.                  | Mounting Brackets                            | 12 |
|    |                       | 3.3.1. Wall Mounting                         | 13 |
|    |                       | 3.3.2. Ceiling Mounting                      | 15 |
| 4. | Pro                   | oduct Overview                               |    |
|    | 4.1.                  | Product Model                                |    |
|    | 4.2.                  | 4.2. Product Dimensions                      |    |
|    | 4.3. RS-232 Interface |                                              |    |
|    |                       | 4.3.1. RS-232 Interface Definition           |    |
|    |                       | 4.3.2. RS232 Mini-DIN 8-pin: Port Definition | 19 |
|    |                       | 4.3.3. RS232 (DB9) Port Definition           | 19 |
|    |                       | 4.3.4. VISCA networking                      | 20 |
|    | 4.4.                  | Rotary Dial Switch                           | 21 |
|    | 4.5.                  | Main Features                                | 21 |
| 5. | Rei                   | mote Control                                 | 23 |
|    | 5.1.                  | Match Code for Wireless Remote Control       | 23 |
|    | 5.2.                  | Keys Introduction for IR Remote Control      | 23 |
|    |                       | 5.2.1. Standby Key                           | 24 |
|    |                       | 5.2.2. Camera Selection                      | 24 |
|    |                       | 5.2.3. Focus Control                         | 24 |
|    |                       | 5.2.4. Zoom Control                          | 24 |
|    |                       | 5.2.5. Set and Clear Presets                 | 25 |

|    |      | 5.2.6. Pan/Tilt Control                         |    |
|----|------|-------------------------------------------------|----|
|    |      | 5.2.7. Menu Setting                             |    |
|    |      | 5.2.8. Camera Remote Control Address Setting    |    |
|    |      | 5.2.9. Key Combinations                         |    |
|    |      | 5.2.10. Shortcut Keys of AI Functions           |    |
|    | 5.3. | Menu Introduction                               |    |
|    |      | 5.3.1. Menu Control                             |    |
|    |      | 5.3.2. English Menu                             |    |
| 6. | Net  | etwork Configuration                            |    |
|    | 6.1. | Network Connection                              |    |
|    | 6.2. | IE Login                                        |    |
|    |      | 6.2.1. Client Login                             |    |
|    |      | 6.2.2. Download and Install Plugin for IE login |    |
|    |      | 6.2.3. Web Page Login                           |    |
|    | 6.3. | Streaming                                       |    |
|    |      | 6.3.1. Video Stream Capture                     |    |
|    |      | 6.3.2. Push Video Stream                        |    |
|    | 6.4. | . Software Upgrading                            |    |
|    | 6.5. | Webpage Configuration for Human Detection       |    |
| 7. | Ser  | rial Communication Control                      |    |
|    | 7.1. | VISCA Protocol Return Command                   |    |
|    | 7.2. | VISCA Protocol Control Command                  |    |
|    | 7.3. | VISCA Protocol Inquiry Command                  |    |
|    | 7.4. | . PELCO-D Protocol Command List                 |    |
|    | 7.5. | PELCO-P Protocol Command List                   |    |
| 8. | Ма   | aintenance and Troubleshooting                  | 46 |
|    | 8.1. | Maintenance                                     |    |
|    | 8.2. | Troubleshooting                                 |    |
| 9. | Со   | pyright Statement                               |    |
|    | -    | · • •                                           |    |

### **1.** Product Introduction

TEKVOX's UV570 is a professional-grade PTZ auto-tracking camera. With 20x optical zoom and support for full HD (1080p @ 60Hz) resolution, the UV570 delivers stunning video quality in any space. Advanced AI-driven auto-tracking keeps presenters in view at all times, without requiring any on-site configuration. The UV570 features simultaneous HDMI, USB 3.0, SDI, and LAN video outputs, guaranteeing seamless compatibility with any system. The UV570 also includes a gravity sensor to automatically re-orient the image when mounted upside-down for fast, easy installations. The camera is controllable via RS232, RS422, RS485, VISCA, PELCO-D, PELCO-P, or IR remote.

With exceptional auto-tracking performance, vivid image quality, extremely quiet and smooth PTZ movement, and effortless installation, the UV570 is the perfect option for demanding HyFlex, streaming, and conferencing applications.

#### 1.1. Features

- Simultaneous HDMI, SDI, USB 3.0, and LAN video outputs
- Support full-HD resolutions with up to 60Hz frame rates
- 20x optical zoom for exceptional, lossless zoom in any space
- Advanced, AI-driven auto-tracking and auto-focus algorithms
- Outstandingly quiet and smooth PTZ motion with a wide range of motion
- Controllable via RS232/422/485, VISCA, PELCO-D/P, and IR remote
- Supports power via PoE network connection or included power supply

#### 1.2. Package List

- Power adapter
- RS232 cable
- User manual
- USB3.0 cable (only for models with USB3.0 output)
- Warranty card
- Wireless remote control (optional)
- Ceiling mount (optional)
- Wall mount (optional)
- Infrared remote control (optional)

**Note:** Please contact your distributor immediately if any damage or defect in the components is found.

### 2. Specifications

| Camera Parameter                                                                                  |                                                                                                    |                    |                      |  |
|---------------------------------------------------------------------------------------------------|----------------------------------------------------------------------------------------------------|--------------------|----------------------|--|
| Parameter/Model                                                                                   | 12X                                                                                                    | 20X                | 30X                  |  |
| Focus                                                                                             | 3.9 46.8mm                                                                                                    | 5.2 98mm           | 4.3 129mm            |  |
|                                                                                                   | 6.3° (N)                                                                                                    | 3.2° (N)           | 2.34° (N)            |  |
| FOV                                                                                               | 72.5° (W)                                                                                                    | 56° (W)            | 65° (W)              |  |
| Aperture Value                                                                                    | F1.8 F2.4                                                                                                    | F1.5 F3.0          | F1.6 F4.7            |  |
| Effective Pixels                                                                                  | 2.07, 1/2.8-inch high-                                                                                                    | quality CMOS senso | r                    |  |
| Video Format                                                                                      | HDMI/SDI:<br>1080P60, 1080P50, 1080P30, 1080P25, 720P60, 720P50,<br>1080P59.94, 1080P29.97, 720P59.94<br>USB3.0: main stream: YUY2/NV12:<br>1920×1080/1280×720/1024×576/800×600/800×448/640<br>×360/640×480/480×270/320×180@30/25/20/15/10/5fps<br>MJPC/H264:<br>1920×1080/1600×896/1280×720/1024×576/960×540/800<br>×600/800×448/720×576/720×480/640×360/640×480/480<br>×270/352×288/320×240@30/25/20/15/10/5fps<br>Sub-stream: YUY2/NV12:<br>1920×1080/1280×720/1024×576/800×600/800×448/640<br>×360/640×480/480×270/320×180@30/25/20/15/10/5fps<br>MJPC/H264:<br>1920×1080/1600×896/1280×720/1024×576/960×540/800<br>×600/800×448/720×576/720×480/640×360/640×480/480 |                    |                      |  |
| Minimum illumination 0.5Lux (F1.8, AGC ON)                                                        |                                                                                                    |                    |                      |  |
| DNR                                                                                               | 2D & 3D                                                                                                    |                    |                      |  |
| AWB                                                                                               | Automatic, manual, one-key white balance, specified color temperature                                                                                                    |                    |                      |  |
| Focus mode                                                                                        | Automatic, manual, one-key focus                                                                                                    |                    |                      |  |
| <b>Exposure mode</b> Auto, manual, shutter priority, aperture priority, bright priority           |                                                                                                    |                    | oriority, brightness |  |
| Iris value                                                                                        | F1.8 F11,CLOSE                                                                                                    |                    |                      |  |
| Shutter Speed                                                                                     | 1/25 1/10000                                                                                                    |                    |                      |  |
| BLC                                                                                               | on/off                                                                                                    |                    |                      |  |
| Dynamic range                                                                                     | Off, 1 8                                                                                                    |                    |                      |  |
| Image adjustment Brightness, chroma, saturation, contrast, sharpness, and white mode, gamma curve |                                                                                                    |                    | , sharpness, black   |  |

| SNR                           | ≥50dB                                                                                                    |
|-------------------------------|----------------------------------------------------------------------------------------------------|
| AI Function & Performa        | nce                                                                                                    |
| Real-Time Tracking            | Maximum Tracking Range:<br>6-7 meters. Support speakers to walk at a speed of 3-4<br>meters                                                               |
| Regional Tracking             | Maximum Tracking Region:<br>4. Support set the region within horizontal -170°~+170° and<br>vertical -30°~+90°                                             |
| Interface                     |                                                                                                    |
| Product Interface             | HDMI, LAN (POE), USB3.0 (B Type, Compatible with USB2.0),<br>SDI, A-IN, RS232-IN, RS232-OUT, RS422 (Compatible with<br>RS485), Rotary Switch, DC12V Power |
| Video Encoding<br>Format      | LAN Interface:<br>Support main stream and sub-stream H.265, H.264<br>USB3.0 Interface:<br>main stream support YUY2, MJPG, H264, NV12                      |
| Audio input interface         | Dual channel 3.5mm linear input                                                                                                    |
| Audio output<br>interface     | HDMI, SDI, LAN, USB3.0                                                                                                    |
| Audio compression             | AAC, MP3, G.711A                                                                                                    |
| LAN interface                 | 10M/100M/1000M adaptive Ethernet port, support POE power supply, support audio and video output                                                           |
| Network protocol              | RTSP, RTMP, ONVIF, GB/T28181, VISCA OVER IP, IP VISCA,<br>RTMPS, SRT<br>Support remote upgrade, remote restart, remote reset                              |
| Control Interface             | RS232-IN, RS232-OUT, RS422 compatible with RS485                                                                                                    |
| Serial communication protocol | VISCA/Pelco-D/Pelco-P;<br>support baud rate 115200/38400/9600/4800/2400                                                                                   |
| USB communication protocol    | UVC (video communication protocol), UAC (audio communication protocol)                                                                                    |
| Power interface               | HEC3800 Power socket (DC12V)                                                                                                    |
| Power adapter                 | Input AC110V-AC220V; output DC12V/2.5A                                                                                                    |
| Input voltage                 | DC12V±10%                                                                                                    |
| Input currency                | <1A                                                                                                    |
| Consumption                   | <12W                                                                                                    |

# UV570

79068-A20\_G2 User Manual

| PTZ                 |                                                                                                    |
|---------------------|----------------------------------------------------------------------------------------------------|
| Pan rotation        | -170° +170°                                                                                                    |
| Tilt rotation       | -30° +90°                                                                                                    |
| Pan speed           | 0.1°/s 100°/s                                                                                                  |
| Tilt speed          | 0.1°/s 45°/s                                                                                                   |
| Preset speed        | <b>Pan:</b> 100°/s<br><b>Tilt:</b> 45°/s                                                                       |
| Preset quantity     | Maximum 255 preset positions can be set (10 via remote controls)                                               |
| Other Parameters    |                                                                                                    |
| Storage temperature | -10°C +70°C                                                                                                    |
| Storage humidity    | 20% 95%                                                                                                    |
| Working temperature | -10°C +50°C                                                                                                    |
| Working humidity    | 20% 80%                                                                                                    |
| Dimension           | 181mm×115mm×149mm                                                                                              |
| Weight              | 1.15kg                                                                                                    |
| Environment         | Indoor                                                                                                    |
| Accessories         |                                                                                                    |
| Standard accessory  | Power adapter, RS232 control line, USB3.0 connection line, remote control, manual, warranty card & certificate |
| Optional accessory  | Ceiling mounting bracket, wall mounting bracket                                                                |

### 3. Camera Installation

#### 3.1. Camera Introduction

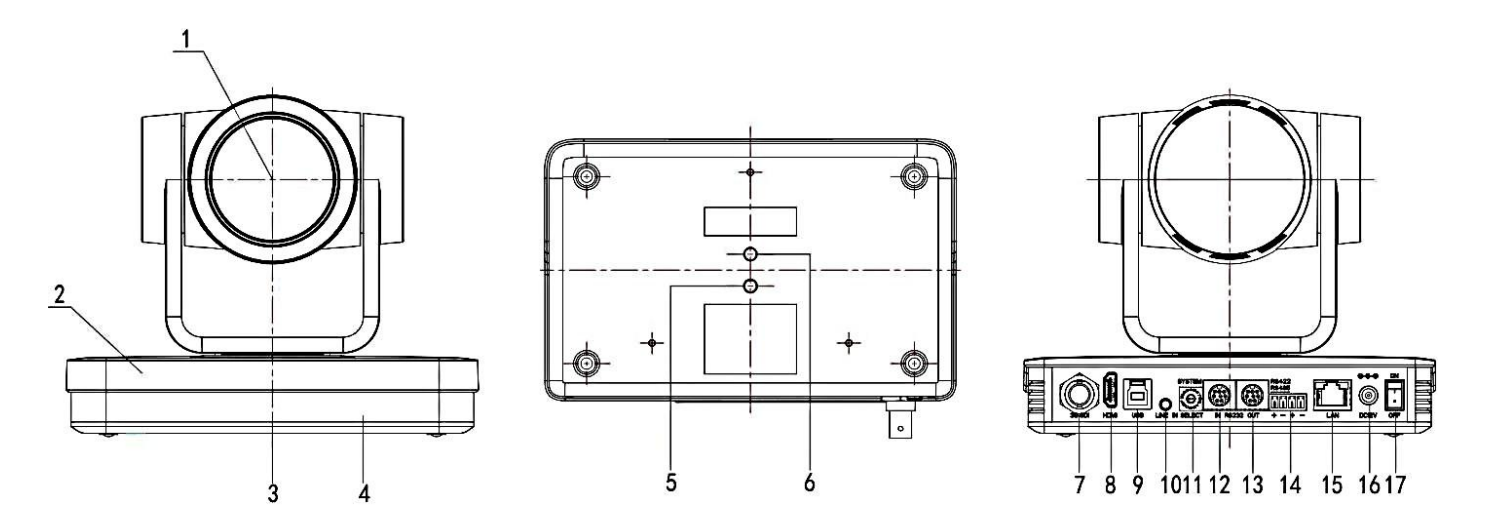

#### Interface of SU (standard) Model

- 1 Camera Lens
- 2 Camera Base
- ③ Remote Control Receiving Indicator
- (4) Infrared Receiver
- (5) Tripod Screw Hole
- 6 Screw Hole for Tripod
- ⑦ SDI Output Interface
- 8 HDMI
- 9 U3

- 1 Audio Input Interface(LINE-IN)
- (1) Rotary Dial Switch
- (12) RS232 Input Interface (input)
- (13) RS232 Output Interface (Output)
- (I) RS422 Compatible with RS485 Interface
- 15 LAN Port
- (16) Power Input Socket(DC12V)
- 1 Power Switch Button

### 3.2. Interfaces and Connection

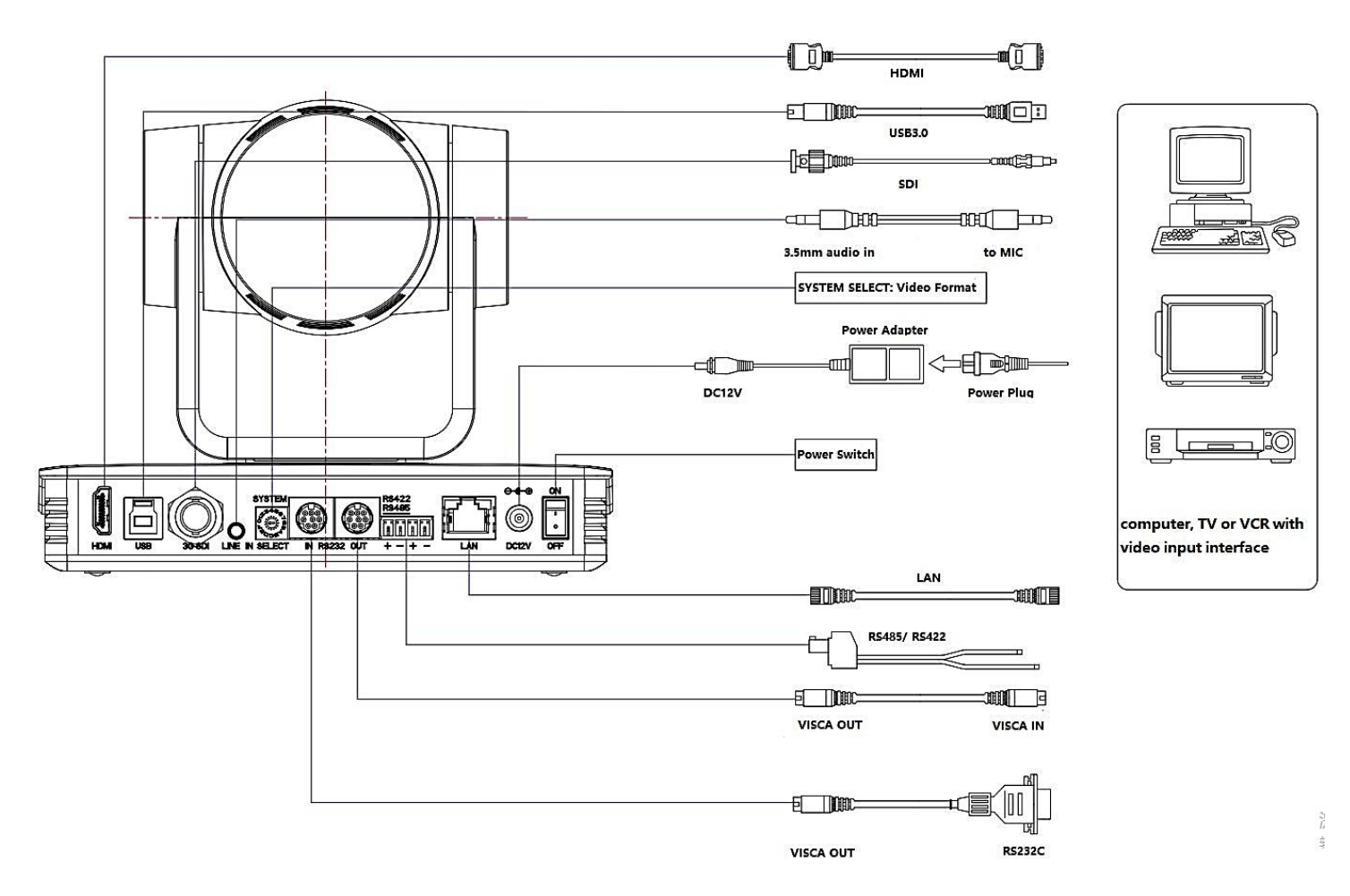

#### Wiring Diagram

- 1) After powering on and self-check, the camera will automatically return to the preset 0 position if it's pre-set.
- The default address for the IR remote control is 1#.
   If the menu is restored to factory defaults, the remote-control default address will restore to 1#.

#### 3.3. Mounting Brackets

#### Notes:

Ceiling or wall mounting brackets can only be mounted on wooden and concrete walls. For safety reasons, plasterboard is not recommended.

#### 3.3.1. Wall Mounting

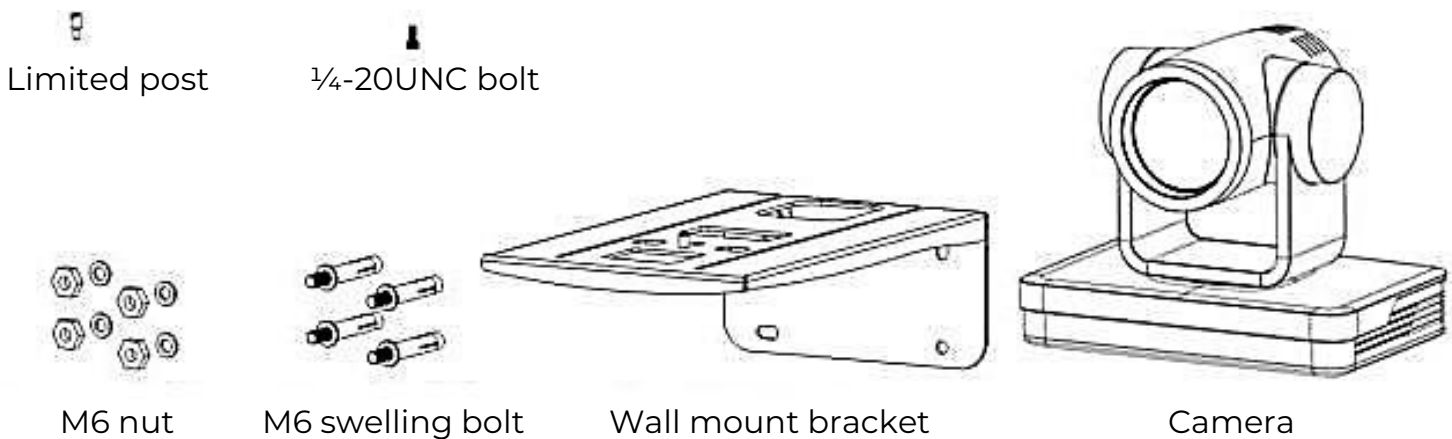

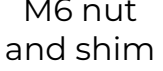

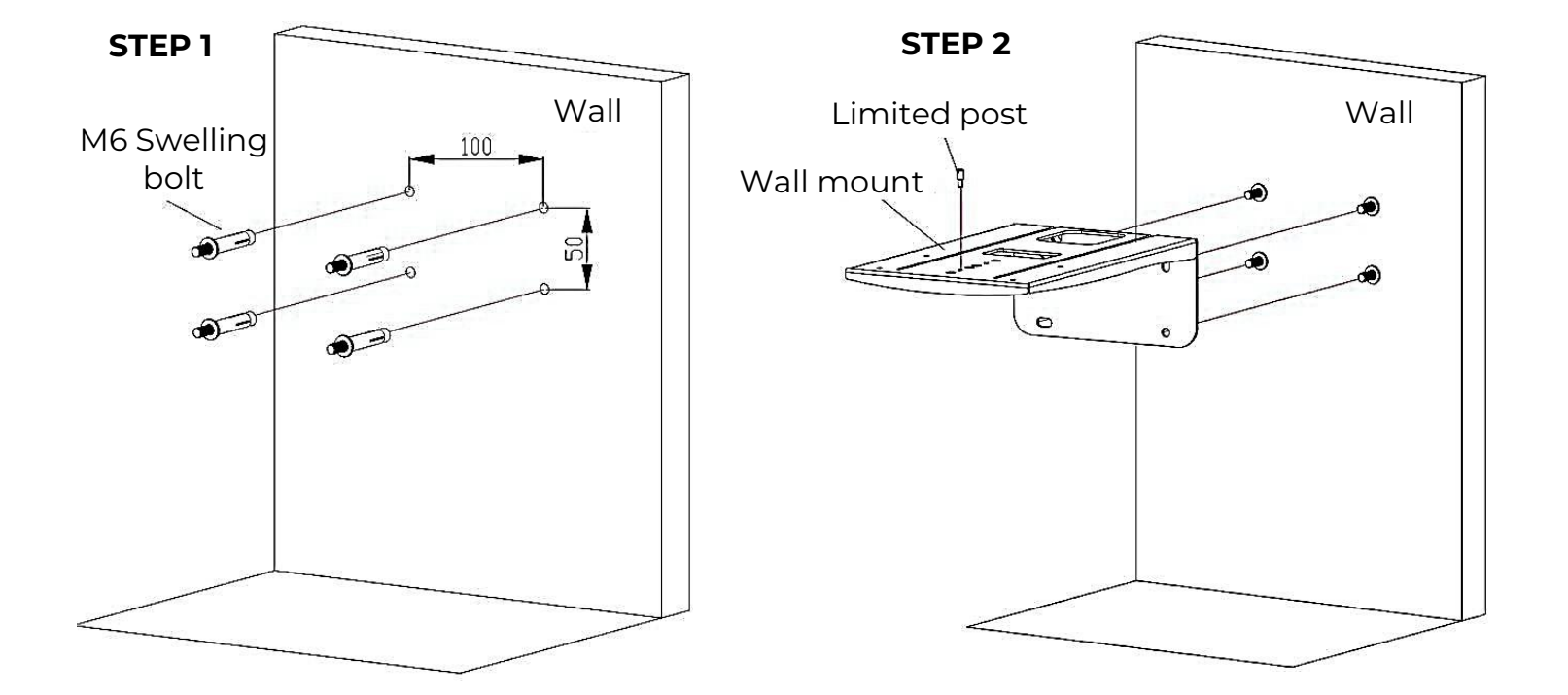

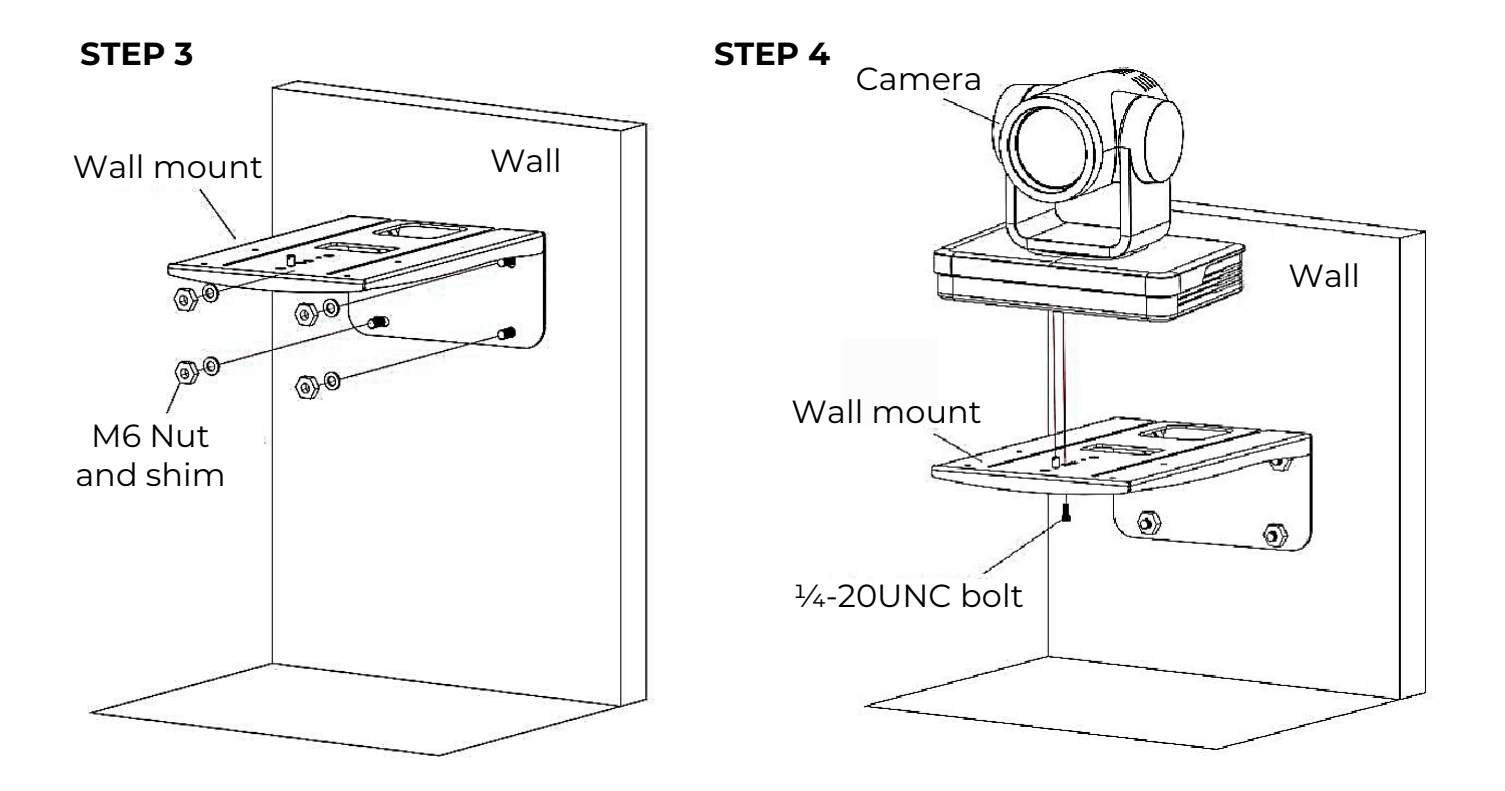

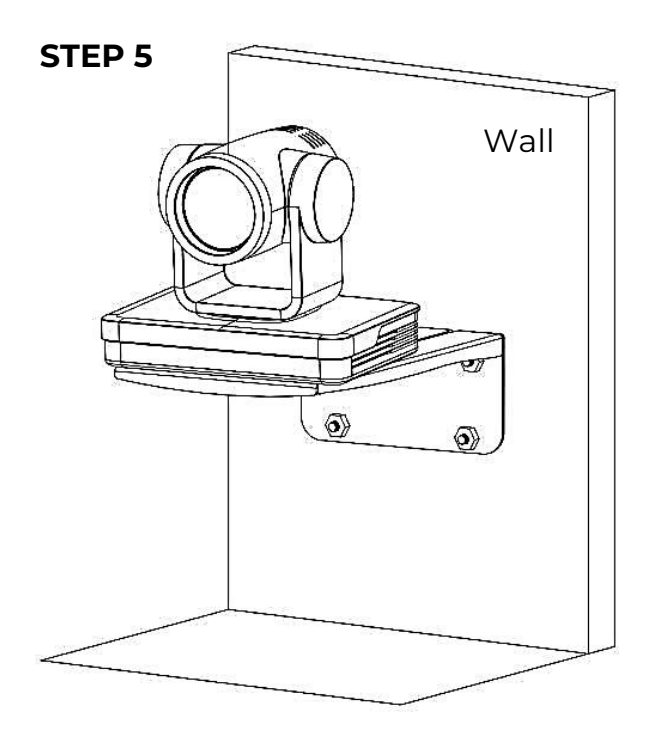

#### 3.3.2. Ceiling Mounting

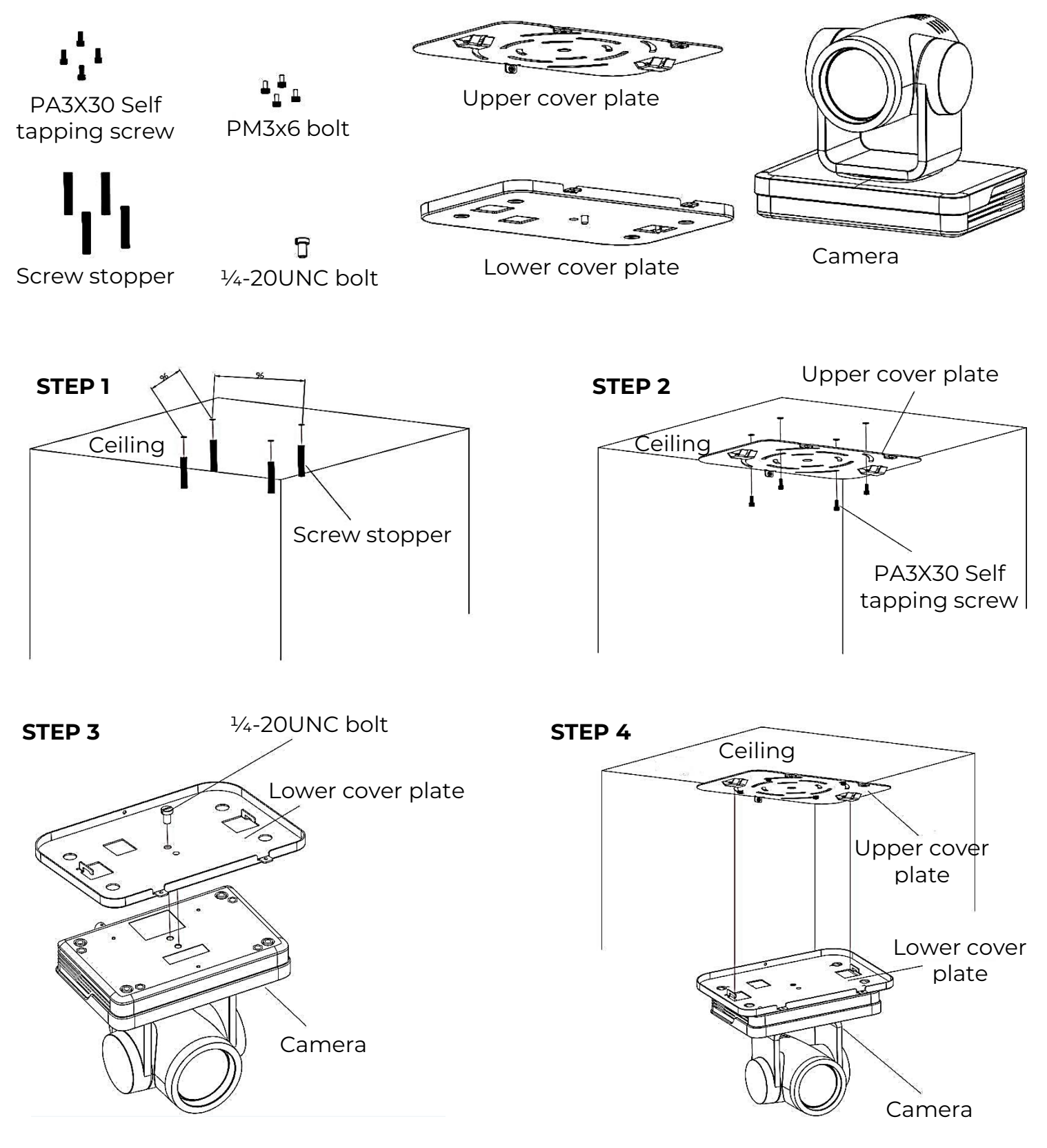

www.tekvox.com

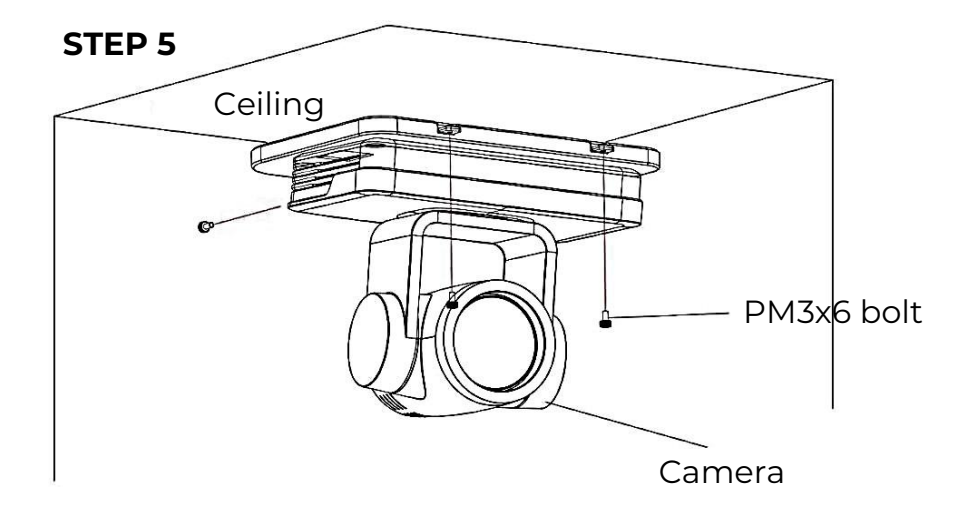

### 4. Product Overview

#### 4.1. Product Model

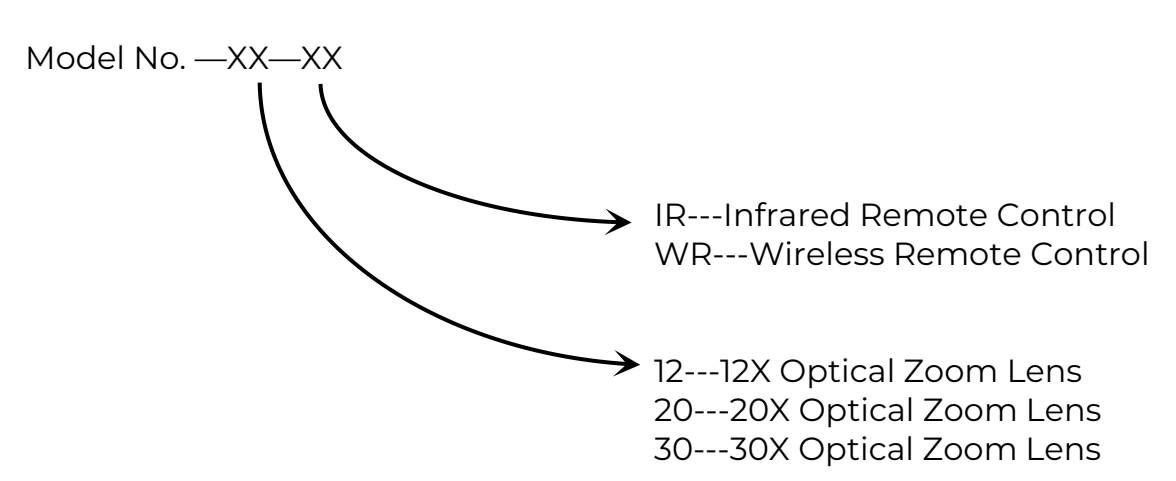

Users are requested to confirm the model number before referring to product functions accordingly.

### 4.2. Product Dimensions

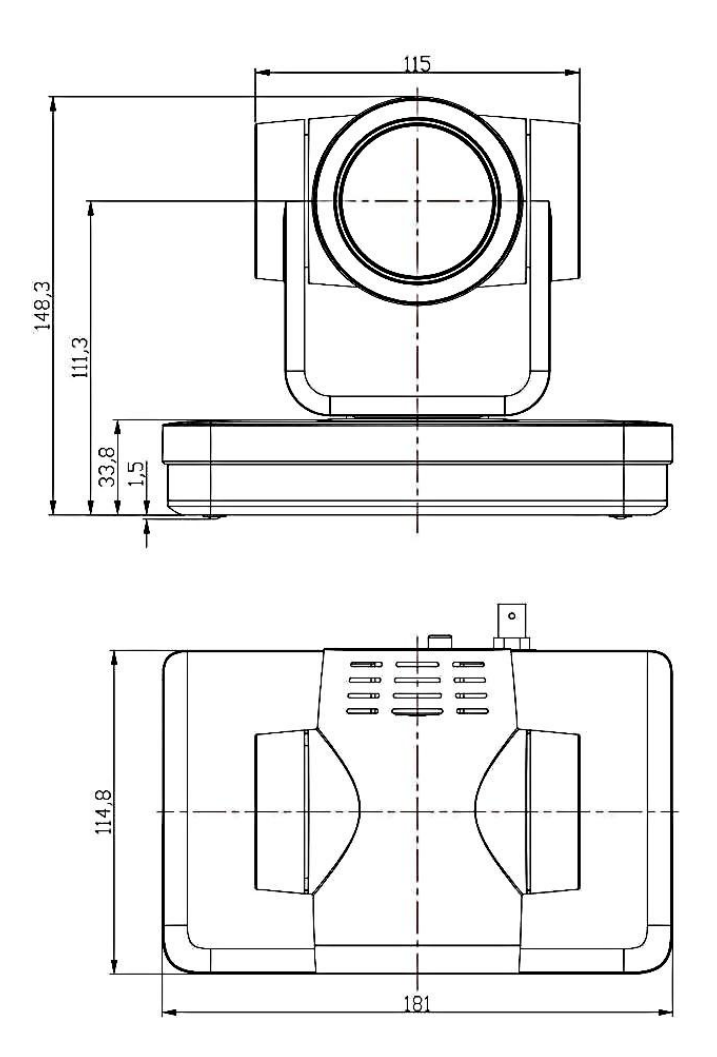

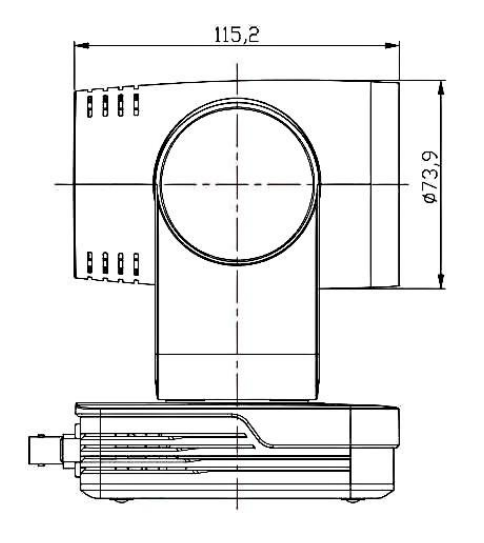

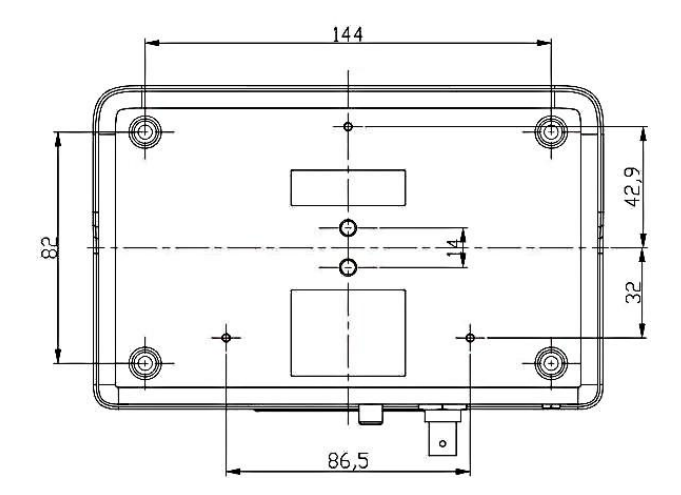

#### 4.3. RS-232 Interface

#### 4.3.1. RS-232 Interface Definition

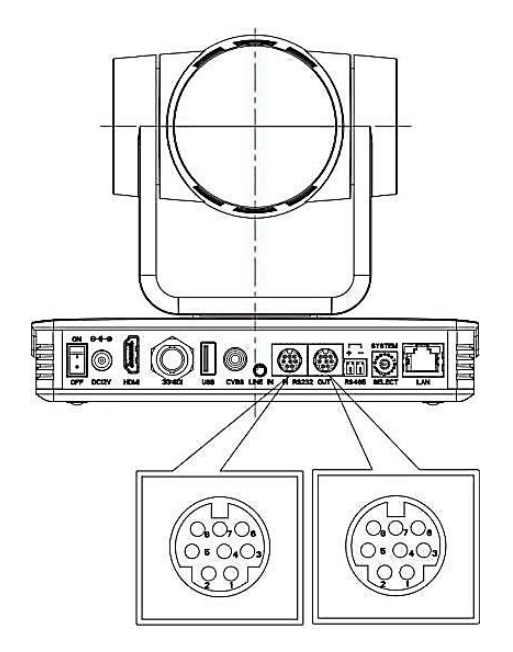

Connection to PC or Camera Controller

\_\_\_\_**>** 

-----▶

| Camera |        |  |  |
|--------|--------|--|--|
| ٦      | DTR    |  |  |
| 2      | DSR    |  |  |
| 3      | TXD    |  |  |
| 4      | GND    |  |  |
| 5      | RXD    |  |  |
| 6      | GND    |  |  |
| 7      | IR OUT |  |  |
| 8      | NC     |  |  |

| Windows DB-9 |     |  |  |  |
|--------------|-----|--|--|--|
| 6            | DSR |  |  |  |
| 4            | DTR |  |  |  |
| 2            | RXD |  |  |  |
| 5            | GND |  |  |  |
| 3            | TXD |  |  |  |
| 1            | DCD |  |  |  |
| 7            | RTS |  |  |  |
| 8            | CTS |  |  |  |
| 9            | RI  |  |  |  |

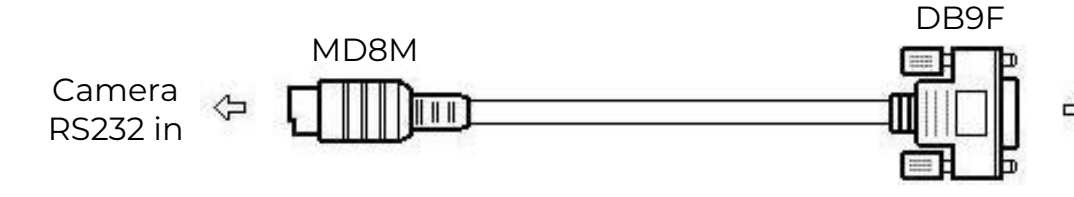

PC/Camera Controller RS232 interface

#### 4.3.2. RS232 Mini-DIN 8-pin: Port Definition

| Pin No. | Port   | Definition          |
|---------|--------|---------------------|
| 1       | DTR    | Data Terminal Ready |
| 2       | DSR    | Data Set Ready      |
| 3       | TXD    | Transmit Data       |
| 4       | GND    | Signal Ground       |
| 5       | RXD    | Receive Data        |
| 6       | GND    | Signal Ground       |
| 7       | IR OUT | IR Commander Signal |
| 8       | NC     | No Connection       |

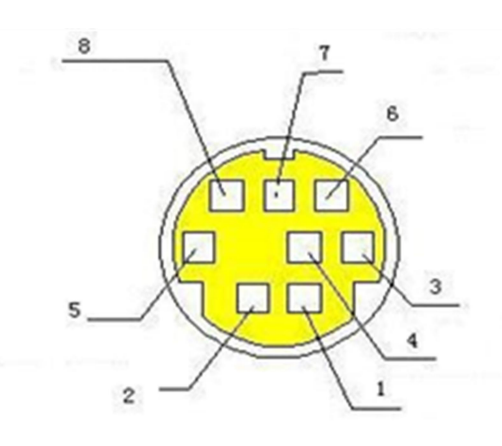

#### 4.3.3. RS232 (DB9) Port Definition

| Pin No. | Port | Definition          |
|---------|------|---------------------|
| 1       | DCD  | Data Carrier Detect |
| 2       | RXD  | Receive Data        |
| 3       | TXD  | Transmit Data       |
| 4       | DTR  | Data Terminal Ready |
| 5       | GND  | System Ground       |
| 6       | DSR  | Data Set Ready      |
| 7       | RTS  | Request to Send     |
| 8       | CTS  | Clear to Send       |
| 9       | RI   | Ring Indicator      |

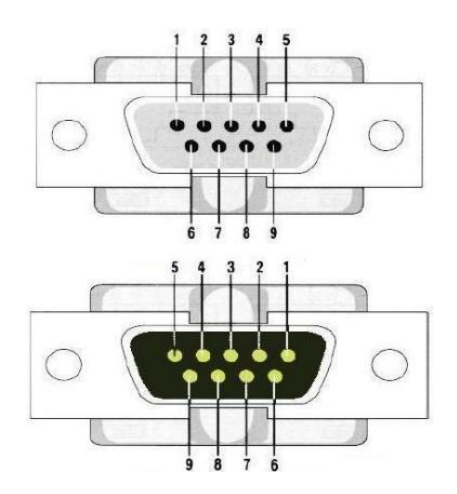

#### 4.3.4. VISCA networking

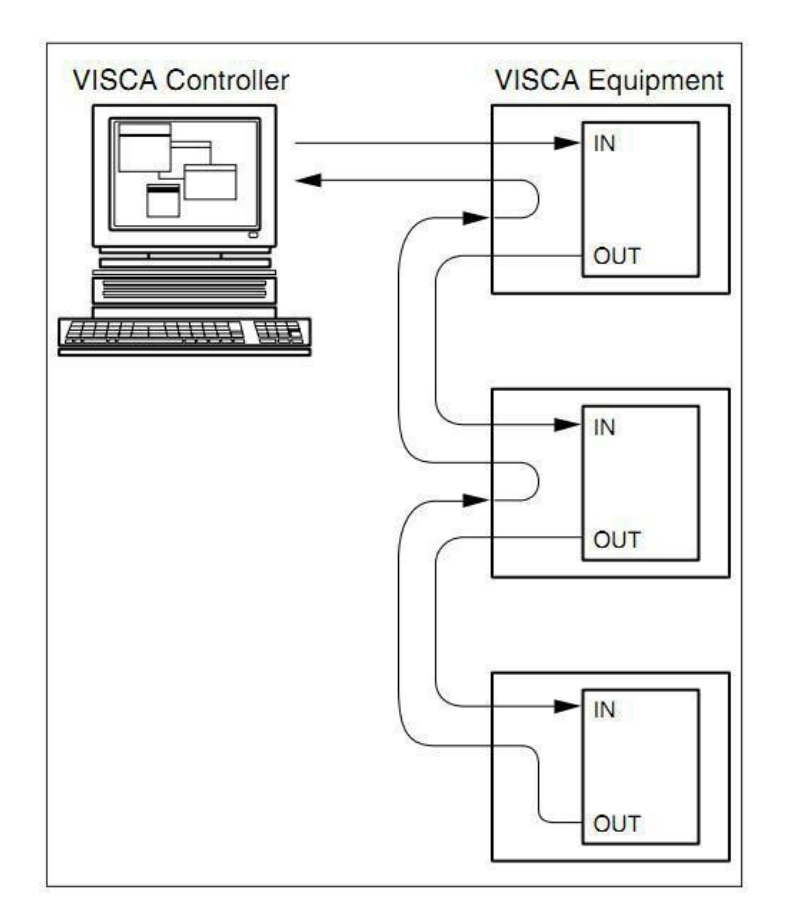

#### Camera cascade connection

| Ca | mera 1 |               | Cam | nera 2 |
|----|--------|---------------|-----|--------|
| 1  | DTR    | ▶             | 2   | DSR    |
| 2  | DSR    | ۹             | 1   | DTR    |
| 3  | TXD    | <b>──</b> ►   | 5   | RXD    |
| 4  | GND    | ▶             | 4   | GND    |
| 5  | RXD    | <b>∢</b> ──── | 3   | TXD    |
| 6  | GND    |               | 6   | GND    |
| 7  | IR OUT |               | 7   | OPEN   |
| 8  | NC     |               | 8   | OPEN   |

#### 4.4. Rotary Dial Switch

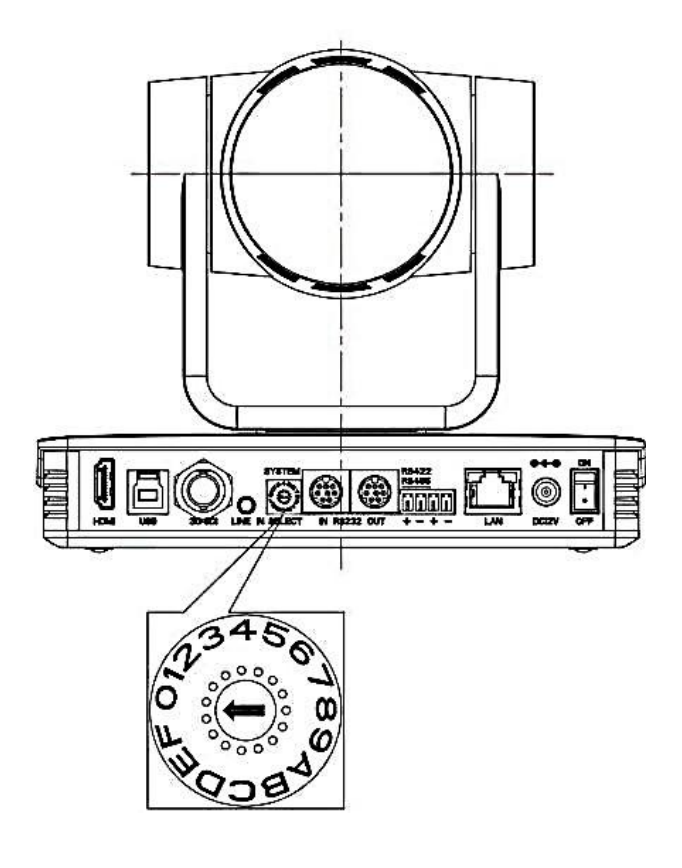

| Position | Definition        |
|----------|-------------------|
| 0        | Format 1080P60    |
| 1        | Format 1080P50    |
| 2        | Format 1080P30    |
| 3        | Format 1080P25    |
| 4        | Format 720P60     |
| 5        | Format 720P50     |
| 6        | Format 1080P59.94 |
| 7        | Format 1080P29.97 |
| 8        | Format 720P59.94  |
| 9        |                   |
| А        |                   |
| В        |                   |
| С        |                   |
| D        |                   |
| E        |                   |
| F        |                   |

#### Note:

After turning the dial to modify the video format, power off and restart to take effect. After turning the dial to F, powering off, and restarting, the menu can display the video format.

#### 4.5. Main Features

This series camera has perfect functions, superior performance, and rich video output interfaces. It features advanced ISP processing algorithms, offering vivid and high-resolution video with a strong sense of depth and fantastic color rendition. It supports H.264/H.265 encoding which makes motion video more fluent and clear under low bandwidth conditions.

- Full HD Resolution: 1/2.8 inch high-quality CMOS sensor. Resolution is up to 1920x1080 with a frame rate of up to 60 fps.
- Multiple Optical Zoom Lens: 12X/20X/30X optical zoom lens.
- Leading Auto Focus Technology: Fast, accurate, and stable auto-focusing technology.

- Low Noise and High SNR: A super high SNR image is achieved with low noise CMOS. Advanced 2D/3D noise reduction technology further reduces the noise while ensuring high image clarity.
- Multiple video output interfaces: HDMI, SDI, CVBS, LAN. Simultaneously output audio and video signal via HDMI, SDI, and LAN. LAN interface supports POE, USB 3.0 supports dual code stream, and SDI supports transmission up to 100m under 1080P60 format
- Multiple Audio/Video Compression Standards: Support H.264/H.265 video compression, up to 1920×1080 resolution 60 fps; support AAC, MP3 and G.711A audio compression, 8000,16000,32000,44100,48000 sampling frequency
- USB3.0 Support Dual Coding Stream: Support main stream and sub-stream, and simultaneous output. Support YUY2, MJPEG, H.264, NV12, H.265 video coding format.
- Built-in Gravity Sensor: Supports PTZ auto-flip function and easy installation.
- **Multiple Network Protocol:** Support ONVIF, GB/T28181, RTSP, RTMP, VISCA OVER IP, IP VISCA, RTMPS, SRT protocols; Support RTMP push mode, easy to be connected to streaming server (Wowza, FMS); Support RTP multicast mode.
- **Control Interface:** RS422 is compatible with RS485, RS232-IN, RS232-OUT, and the RS232 interface supports cascading.
- **Multiple Control Protocol:** Support VISCA, PELCO-D, and PELCO-P protocols; Supports automatic identification protocols.
- Quiet Pan / Tilt Movement: With high accurate step-driving motor, the camera can pan/tilt extremely quietly and smoothly.
- Various remote controls: Users can choose infrared remote control or wireless remote control according to the environmental conditions used. The 2.4G wireless remote control is not affected by angle, distance, and infrared interference. Support the remote control signal transparent transmission function, which is convenient for back-end equipment to use.
- Al Human Detection: Built-in high-speed processor and advanced image processing and analysis algorithms, users can choose real-time tracking and regional tracking according to the environment.
- **Multiple Applications:** Online education, Lecture Capture, Webcasting, Video conferencing, Telemedicine, Unified Communication, Emergency command and control systems, etc.

### 5. Remote Control

#### 5.1. Match Code for Wireless Remote Control

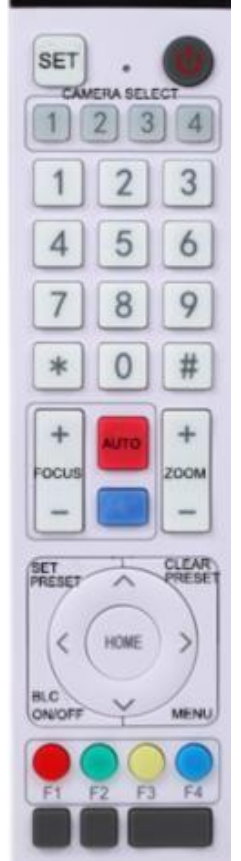

#### **One-to-One Code Matching:**

Press the "SET" and "\*" keys combined for 3 seconds, and the LED indicator starts flashing. The camera receives the signal and turns on. The LED indicator will go off if the code matches successfully. The camera can be controlled by this wireless remote control only after oneto-one code pairing. Otherwise please clear the code matching of this remote control, or use another remote control to pair with the camera again.

If one-to-one code matching fails, the red LED light flashes for 20 seconds and then goes off. The camera will stop code matching and turn on sleep mode. Press any key to wake up the camera and re-match the code.

#### <u>Note:</u>

After the code matches successfully, please select the camera address to control it.

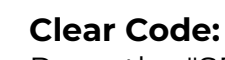

Press the "SET" and "\*" keys combined for 3 seconds, and the LED indicator starts flashing. The camera will power off and on, and the LED indicator will go off if clear code successfully.

#### Sleep Mode and Wake Up:

Press any key to wake up the camera from sleep mode.

#### 5.2. Keys Introduction for IR Remote Control

- 1) In this manual, "press the key" means a click rather than a long press, and a special note will be given if a long- press for more than one second is required.
- 2) When a key combination is required, do it in sequence. For example, "[\*] + [#] + [F]]" means press "[\*]" first and then press "[#]" and last press "[F]]".

#### 5.2.1. Standby Key

The camera enters standby mode if the standby key is long-pressed for 3 seconds. Long-press the standby key for 3 seconds again, and the camera will perform a selfcheck and return to the HOME position (If the preset 0 position is set, the camera will return to the preset 0 position).

#### 5.2.2. Camera Selection

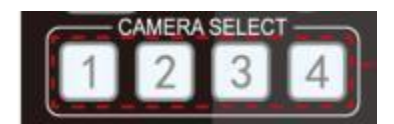

Select the camera address to control.

#### 5.2.3. Focus Control

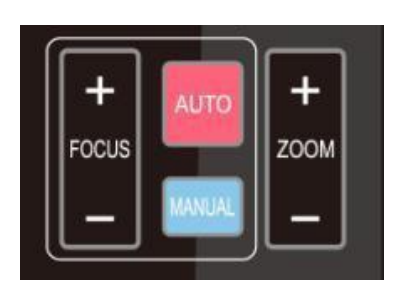

AUTO: Autofocus mode MANUAL: Manual focus mode FOCUS + (near): Press [ FOCUS + ] key (Valid only in manual focus mode) FOCUS - (far): Press [ FOCUS - ] key (Valid only in manual focus mode)

Press and hold the keys to continue the focus action, which will stop as soon as the keys are released.

#### 5.2.4. Zoom Control

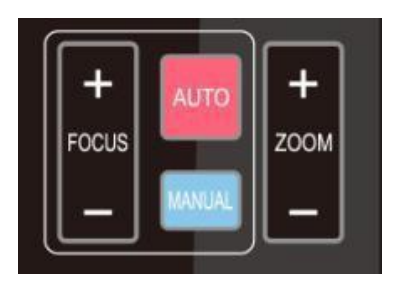

**ZOOM +:** press [ ZOOM + ] key to zoom in **ZOOM - :** press [ ZOOM - ] key to zoom out

Press and hold the keys to continue the zoom action, which will stop as soon as the keys are released.

#### 5.2.5. Set and Clear Presets

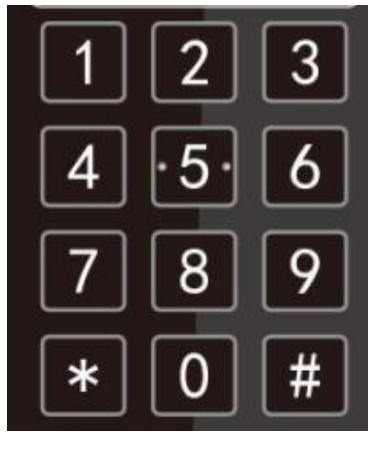

**SET PRESET:** press the [SET PRESET] button, and then press the number key 0-9 to set preset positions. Note: 10 presets via remote control.

**Call a preset:** Press a number key 0-9 directly to call a preset position.

**CLEAR PRESET:** press the [CLEAR PRESET] button, and then press the number key 0-9 to clear preset positions.

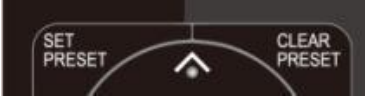

**Note:** press the [ # ] key three times continually to clear all presets.

#### 5.2.6. Pan/Tilt Control

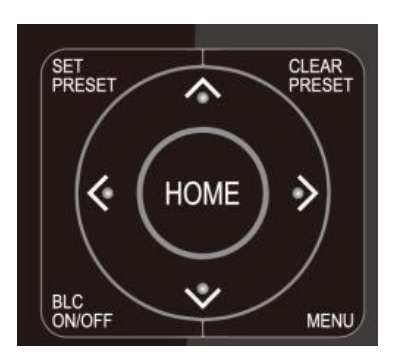

Up: press [▲] Down: press [▼] Left: press [◄] Right: press [►] Back to the middle position: press [HOME]

Press and hold the up/down/left/right key, and the pan/tilt movements will keep running, from slow to fast, until it runs to the endpoint. Stop as soon as the key is released.

#### 5.2.7. Menu Setting

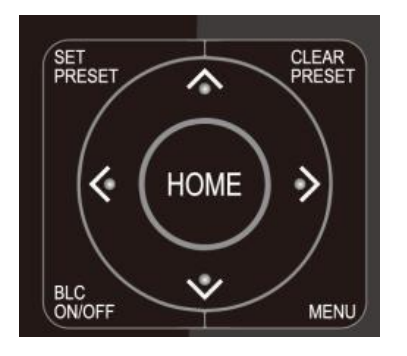

[ MENU ]: Open/Close the OSD menu [ HOME ]: Camera lens back to the middle position; Confirm button; Enter next menu

- [▲][▼]: Choose item
- [ < ] [ > ]: Modify values

[ BLC ON/OFF ]: Turn on or off the backlight compensation

#### 5.2.8. Camera Remote Control Address Setting

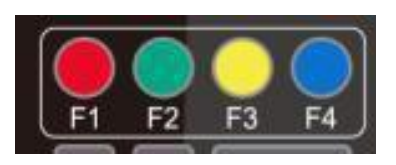

[\*]+[#]+[F1]: Camera Address No.1
[\*]+[#]+[F2]: Camera Address No.2
[\*]+[#]+[F3]: Camera Address No.3
[\*]+[#]+[F4]: Camera Address No.4

#### 5.2.9. Key Combinations

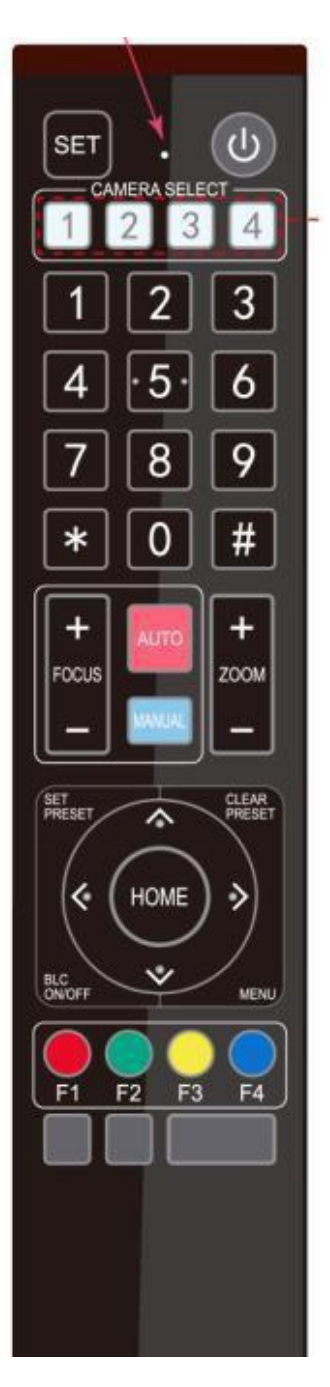

- 1. **[#]+[#]+[#]:** Clear all presets
- 2. [\*]+[#]+[6]: Restore factory defaults
- 3. [\*]+[#]+[3]: Menu set to Chinese
- 4. [\*]+[#]+[4]: Menu set to English
- 5. **[\*]+[#]+[9]:** Flip switch
- 6. [\*]+[#]+[AUTO]: Enter aging mode
- 7. **[#]+[\*]+[AUTO]:** Exit aging mode
- 8. [\*]+[#]+[MANUAL]: Restore the default user name, password, and IP address
- 9. **[#]+[#]+[0]:** Switch the video format to 1080P60
- 10. **[#]+[#]+[1]:** Switch the video format to 1080P50
- 11. **[#]+[#]+[2]:** Switch the video format to 1080160
- 12. **[#]+[#]+[3]:** Switch the video format to 1080150
- 13. **[#]+[#]+[4]:** Switch the video format to 720P60
- 14. **[#]+[#]+[5]:** Switch the video format to 720P50
- 15. **[#]+[#]+[6]:** Switch the video format to 1080P30
- 16. **[#]+[#]+[7]:** Switch the video format to 1080P25
- 17. **[#]+[#]+[8]:** Switch the video format to 720P30
- 18. **[#]+[#]+[9]:** Switch the video format to 720P25

#### Note:

If the address of the former remote control is not address 1 but another one from 2, 3, or 4, the corresponding camera address will be restored to address 1 when all parameters are restored to factory default. The user should change the remote control address to address 1.

#### 5.2.10. Shortcut Keys of AI Functions

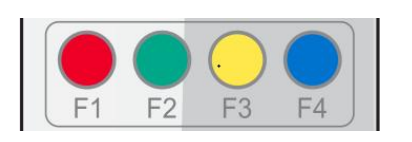

- [F1]: Turn off Al Human Detection
- [F2]: Turn on Al Human Detection
- [F3]: Switch Human Detection Mode
- [F4]: Switch Real-time Tracking into Human Detection

#### 5.3. Menu Introduction

Note: The modification is valid only if exit the menu before saving and powering off.

#### 5.3.1. Menu Control

[MENU]: Enter/Exit the OSD menu or return to the previous menu

[ HOME ]: Enter the next menu

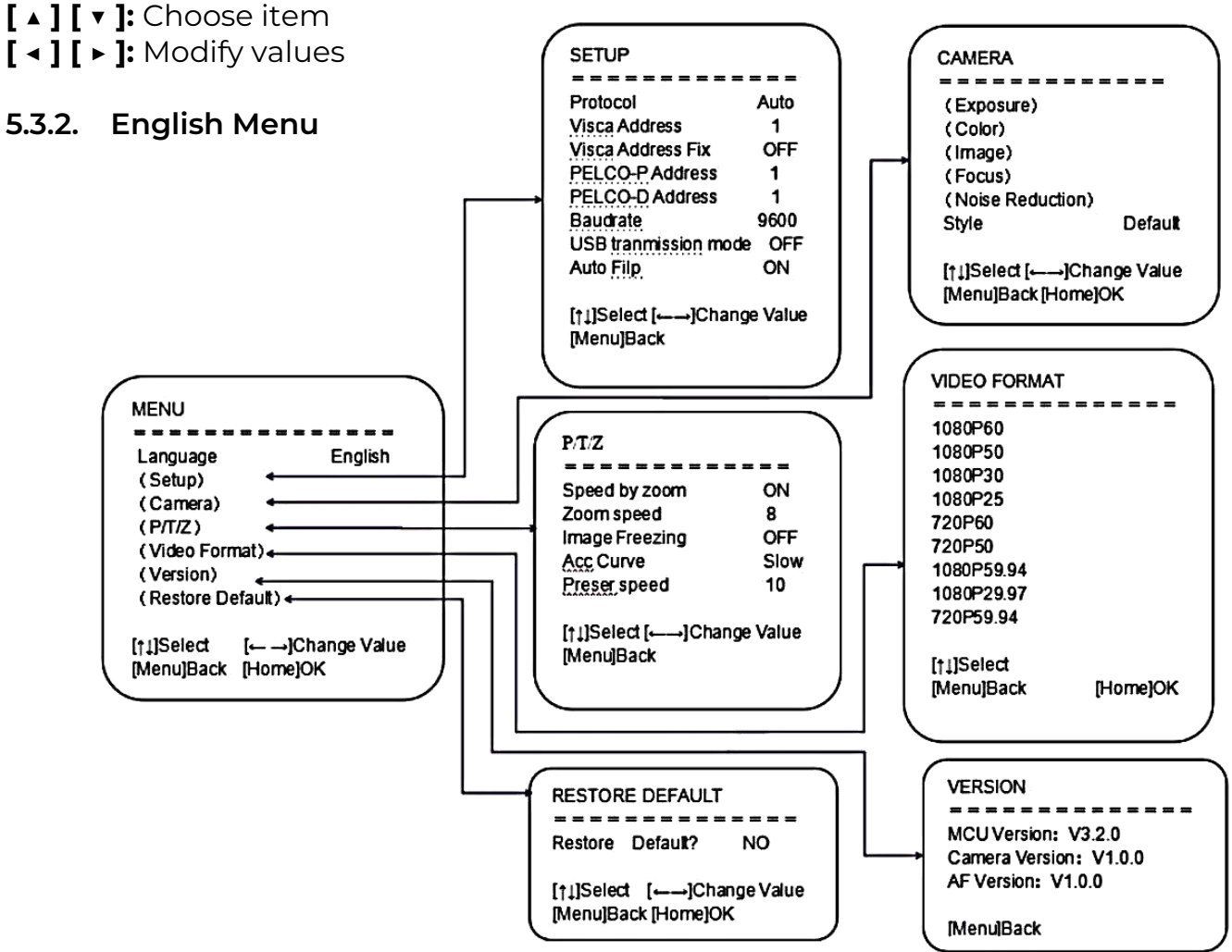

### 6. Network Configuration

#### 6.1. Network Connection

**Direct connection:** Connect the camera and computer by network connecting cable. **Internet connection mode:** Connect the camera to the Internet by Router or Switcher and the user can log in to the device by a browser web page.

#### Note: Please do not put the power cable and network cable in places where can be easily touched, to prevent video unstable signal transmission due to poor contact of cables.

The computer must have the network segment to where the camera IP address belongs to. The device will not be accessible without the segment. The camera's default IP address is 192.168.5.163, segment 5 must be added to the computer.

Firstly open the window of Local Area Connection Properties on the computer, select the "Internet protocol version 4 (TCP/IPv4)". Double click or click the property "Internet" protocol version 4 (TCP/IPv4) to enter into the Internet Protocol Version 4 (TCP/IPv4) Properties window; select "Advanced" to enter into the Advanced TCP/IP Setting and add IP and subnet mask. Click the "Confirm" to finish the adding of the IP segment. Users can add the corresponding network segment according to the revised IP address of the camera.

Note: The IP address to be added cannot be the same as that of other computers or devices. The existence of this IP address needs to be verified before adding it.

To verify whether the network segment has been successfully added, click the "Start" and select "Operation" to input cmd, then click CONFIRM and open the DOS command window, ping 192.168.5.26 and press the Enter key to display information as shown below:

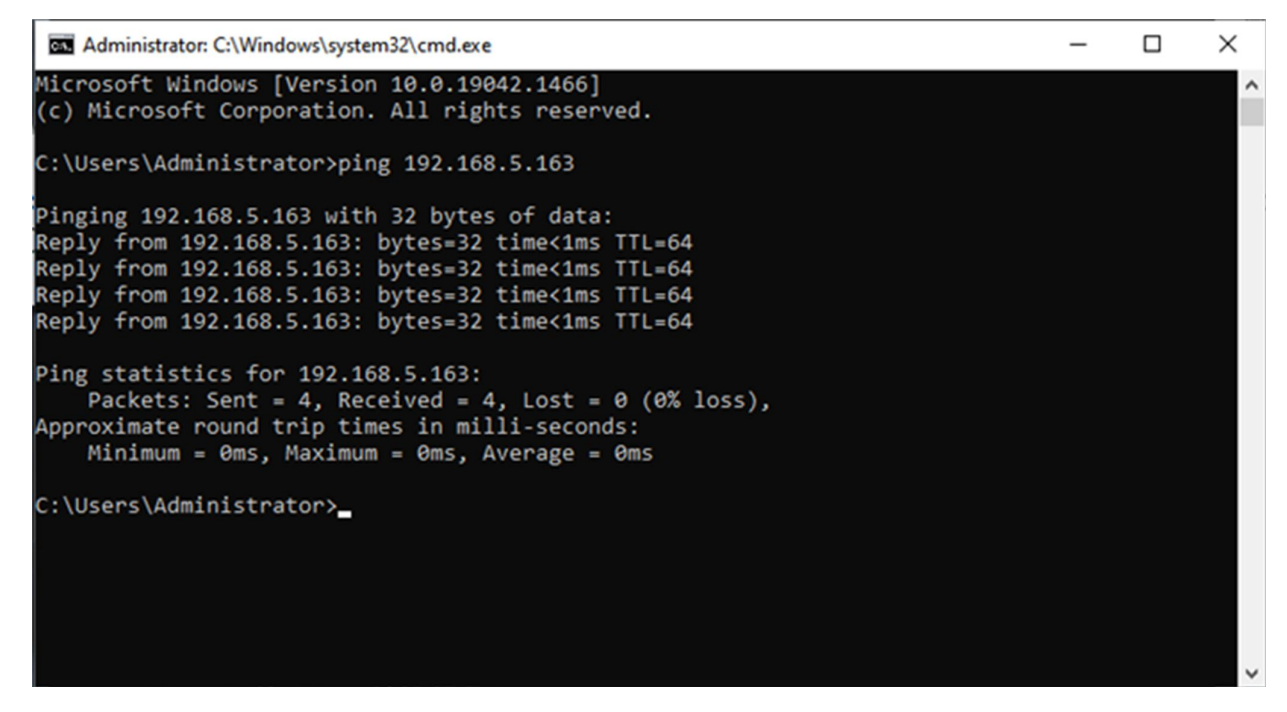

After the camera is powered on and self-check, follow the steps above to verify the network connection. Open the DOS command window, ping 192.168.5.163, and press the Enter key.

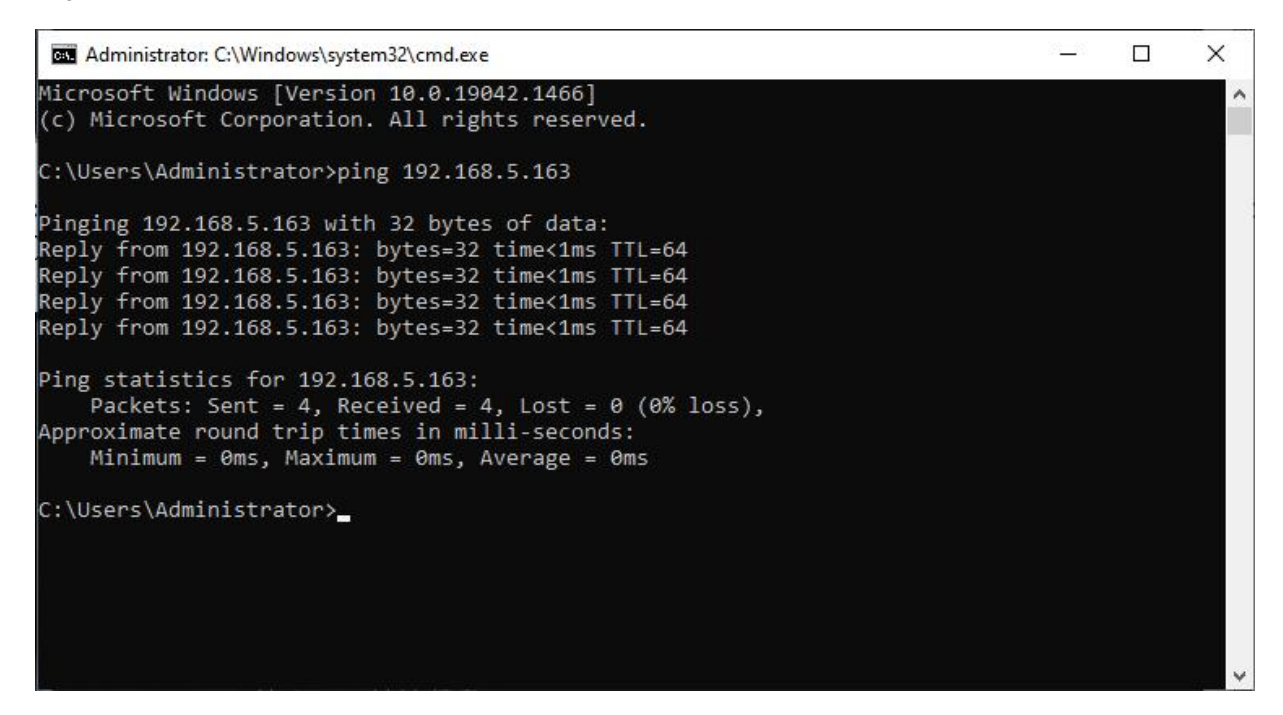

#### 6.2. IE Login

#### 6.2.1. Client Login

Input the default IP address 192.168.5.163 in the browser and click the Enter button to enter into the Web Client login page. Users can log in as administrators and normal users. If logged in as administrator (Default User name/Password: admin), users can preview, playback, and set configuration in the Web Client. If logged in as a normal user (Default User name/Password: user1 or user2), users can only preview, playback, and log out, with no option for configuration.

Note: Web access supports IE-based browsers: IE, 360 browsers, etc. Chrome login is available after firmware update, but only supports basic configuration and preview video, with no functions of recording video, voice volume, video capture and playback.

#### 6.2.2. Download and Install Plugin for IE login

If it's the first time login via IE browser, the login page will prompt "Playback plug-in is not installed, please download and install!" Click on this message, and download and install MRWebXinstall.exe according to the information.

#### 6.2.3. Web Page Login

After installing the plug-in, enter the user name and password, click login (the initial default user name and password are: "admin", you can change the username and password after entering), and enter the Web client management interface.

Enter user name and password (default user name and password: "admin"). Users can manage and change user names, passwords, etc.

#### 6.3. Streaming

#### 6.3.1. Video Stream Capture

Configurations → Video Configure → Video Encode

| Configurations                                                                      | Video Encode      |            |          |          |     |
|-------------------------------------------------------------------------------------|-------------------|------------|----------|----------|-----|
| a Audio Configure Grand Video Configure                                             | Stream            | Main Stree | am       | Sub Str  | eam |
| Video Encode                                                                        | Compressed Format | H.264      | <b>~</b> | H.264    | ~   |
| <ul> <li>Stream Publish</li> <li>RTP Multicast</li> <li>Video Parameters</li> </ul> | Profile           | HP         | ~        | HP       | ~   |
| 0 Video OSD                                                                         | Image Size        | 1920*1080  | ~        | 320*180  | ~   |
| <ul> <li>OSD Font Size</li> <li>Video Out</li> <li>NotWork Configuro</li> </ul>     | Rate Control      | CBR        | ~        | CBR      | ~   |
| Network Port                                                                        | Image Quality     | Best       | ~        | Better   | ~   |
| <ul> <li>Ethernet</li> <li>DNS</li> </ul>                                           | Bit Rate(Kb/S)    | 4096       |          | 512      |     |
| System Configure<br>SystAttr                                                        | Frame Rate(F/S)   | 25         |          | 25       |     |
| SysTime                                                                             | I Frame Interval  | 75         | )        | 75       |     |
| <ul> <li>Opdate</li> <li>Default</li> </ul>                                         | I Frame Min QP    | 20         |          | 20       |     |
| 🖸 Reboot                                                                            |                   | live/av0   |          | live/av1 |     |
|                                                                                     | Stream Name       |            |          | ·        |     |
|                                                                                     |                   |            | ~        |          | ~   |
|                                                                                     |                   |            | Save     |          |     |
|                                                                                     |                   |            |          |          |     |
|                                                                                     |                   |            |          |          |     |

Configure the parameters according to the network environment. **Note:** stream name live/av0 (live/ XXX)

#### For example:

The default IP address of the camera is 192.168.5.163. The way to obtain the RTSP video stream is as below:

### rtsp://192.168.5.163:554/live/av0 (av0 main stream) rtsp://192.168.5.163:554/live/av1 (av1 sub stream)

The default IP address of the camera is 192.168.5.163. The way to obtain an RTMP video stream is as below:

#### rtmp://192.168.5.163:1935/live/av0 (av0 main stream) rtmp://192.168.5.163:1935/live/av1 (av1 sub stream)

#### 6.3.2. Push Video Stream

Configurations → Video Configure → Stream Publish

| Configurations                                       | Stream Publi | sh           |              |
|------------------------------------------------------|--------------|--------------|--------------|
| S Local Configure                                    | Stream       | Main Stream  | Sub Stream   |
| Video Configure Video Encode                         | Enable       |              |              |
| 🖸 Stream Publish                                     | Protol Type  | RTMP         | RTMP         |
| 😳 Video Parameters                                   |              |              |              |
| <ul> <li>Video OSD</li> <li>OSD Font Size</li> </ul> | Host Address | 192.168.5.11 | 192.168.5.11 |
| 🔯 Video Out                                          | Host Port    | 1935         | 1935         |
| NetWork Configure                                    |              |              |              |
| O Network Port                                       |              | live/av0     | live/av1     |
| O Ethernet                                           | Stream Name  |              | ~            |
| ONS DNS                                              |              | ~            | >            |
| GB28181                                              |              |              |              |
| System Configure                                     | Liner Nome   |              | (G           |
| SystAttr                                             | User Name    | L            |              |
| SysTime SysTime                                      | Password     |              |              |
| SysUser                                              | 1 000000     | L            | ۱ <u>ر</u>   |
| Opdate 0                                             |              | Save         | ]            |
| Default                                              |              | Gard         | J            |
| Reboot                                               |              |              |              |

Push the RTMP stream to the public network server. The stream camera must be on the public network, otherwise, it will fail to connect to the server.

**Host address:** server address, which can be either a domain name or an IP address **Host port:** server default port number

Stream name: live/test (live/XXX)

**Username and password:** the username and password set by the server, or leave it empty

Access URL: rtmp://host domain name: host port/live/xxx Or (rtmp://host IP address: host port/live/xxx)

#### 6.4. Software Upgrading

- 1) Log in to the web page and manage camera settings. The default page is the preview interface, where users can PTZ control, record video, preset camera positions, etc.
- 2) Configurations → System Configure → Update

| Configurations                                                                                   | Release Upgra  | de                |    |
|--------------------------------------------------------------------------------------------------|----------------|-------------------|----|
| 🚰 Local Configure                                                                                | MCU Version    | V2.2.5 2016-10-25 |    |
| Video Configure<br>Video Encode                                                                  | Camera Version | V2.2.6 2016-10-20 |    |
| Stream Publish                                                                                   | AF Version     | V2.4.3 2016-10-20 |    |
| OSD Font Size                                                                                    | Update File    |                   | 浏览 |
| <ul> <li>Video Out</li> <li>NetWork Configure</li> <li>Network Port</li> <li>Ethernet</li> </ul> |                | Vpgrade           |    |
| ONS     GB28181                                                                                  |                |                   |    |
| SystAttr                                                                                         |                |                   |    |
| SysUser                                                                                          |                |                   |    |
| O Update                                                                                         |                |                   |    |
| <ul> <li>Default</li> <li>Reboot</li> </ul>                                                      | 0              |                   |    |

- 3) Click "browse" to select the .mrg update file, then click the upgrade button to finish software upgrading.
- 4) Camera reboot after completion of firmware update. It prompts with "successful upgrade".

Log in to check the firmware version to make sure the software upgrade is successful. Then click "restore factory default", reboot, and restore parameters to factory default (default IP 192.168.5.163, username: admin; password admin).

#### 6.5. Webpage Configuration for Human Detection

- 1) After login, enter into the management interface and turn on Tracking below "Monocular Tracking"
- 2) On the right top is the PTZ control area, in which you can set the preset region of Regional Tracking. The interface is as below:

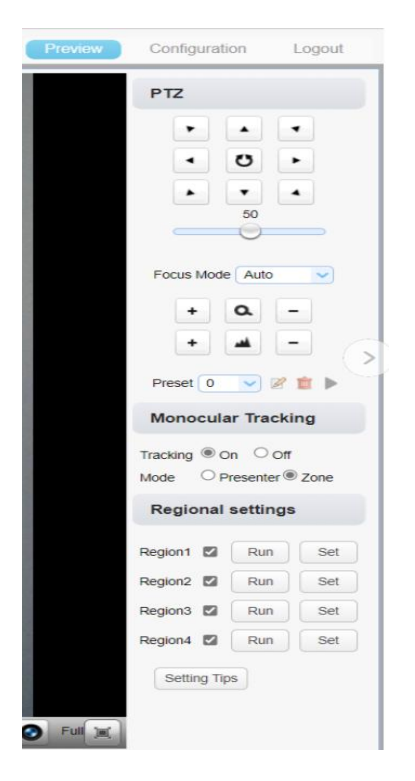

Regional Settings Steps (We take Region1 as an example):

- 1) On the PTZ Area, adjust the image by clicking the direction buttons to select one region.
- 2) After finishing region setting, click "Set" to complete the Region Tracking. Other region settings are the same as the region setting steps.

You can set up 4 different regions and a minimum of 2 regions, and the Regional Tracking settings can only be configured through the webpage.

Call out the regional tracking: Click "Run" of the corresponding region on the "Regional settings" area.

**Real-time tracking:** the camera will follow the movement from all angles that the camera supports in real-time. Here is the video demo shows:

#### Here is how it works:

If a man walks into zone-2, the lens will be triggered to track the man. If the man walks into zone-1, the lens will move to zone-1 (just like recall the preset-1). Similarly, when the man walks back to zone-2/3, the lens will move to zone-2/3. Then, if the walk exceeds the range of zone-3, the tracking is lost and the lens goes back to the HOME position.

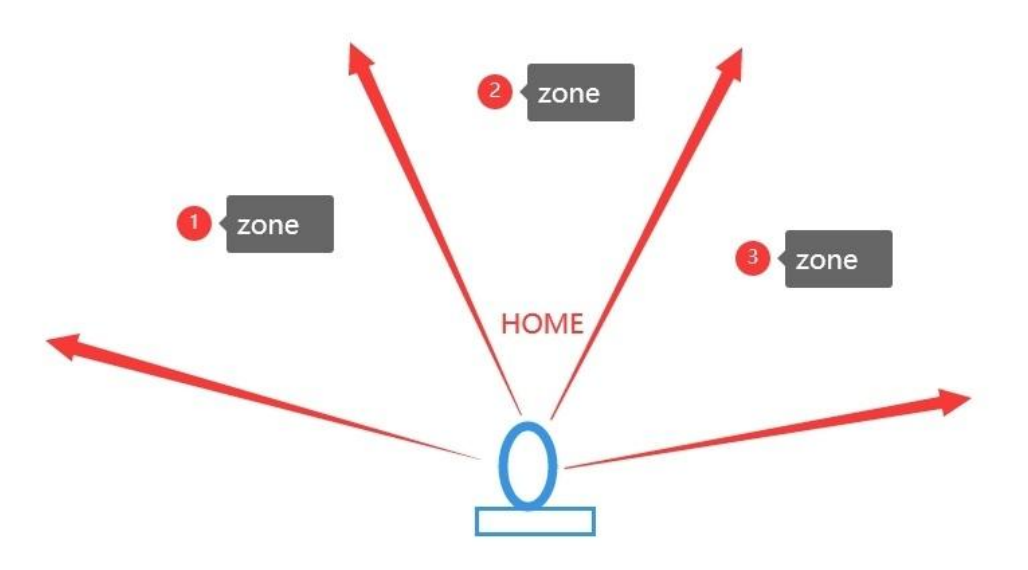

**Zone tracking:** you can define the zone you want to track.

Imagine that: Each region (zone) is a preset position. When you walk within the lens field of view, the lens will only move three times (each time, in fact, it is to recall the preset position).

Suppose that you set up three tracking areas, zone-1, zone-2, and zone-3. When nobody is walking into the view of the lens, the lens will go back to the HOME position.

If a man walks into zone-2, the lens will be triggered to track the man.

If the man walks into zone-1, the lens will move to zone-1 (just like recall the preset-1).

Similarly, when the man walks back to zone-2/3, the lens will move to zone-2/3.

Then, if the walk exceeds the range of zone-3, the tracking is lost. The lens goes back to the HOME position.

### 7. Serial Communication Control

Under normal working conditions, the device can be controlled through the RS232/RS485 interface. The RS232 serial port parameters are as follows:

Baud rate: 2400/4800/9600/38400/115200 bit/sec Start bit: 1 bit Data bit: 8 bits Stop bit: 1 bit Parity bit: none

After powering on, the device first turns to the lower left and then back to the middle position. The zoom lens is pulled to the farthest position and then pulled back to the most recent self-check to complete. If the device has saved the No. 0 preset after initialization, the device will be set to the No. 0 preset. At this point, the user can use the serial port command to control the device.

#### 7.1. VISCA Protocol Return Command

| Ack/Completion Message |                |                                              |  |
|------------------------|----------------|----------------------------------------------|--|
|                        | Command Packet | Note                                         |  |
| ACK                    | z0 41 FF       | Returned when the command is accepted.       |  |
| Completion             | z0 51 FF       | Returned when the command has been executed. |  |

z = Camera Address + 8

| Error Messages               |                |                                                                                                    |  |
|------------------------------|----------------|----------------------------------------------------------------------------------------------------|--|
|                              | Command Packet | Note                                                                                                    |  |
| Syntax Error                 | z0 60 02 FF    | Returned when the command format is different or<br>when a command with illegal command<br>parameters is accepted                                                       |  |
| Command<br>Not<br>Executable | z0 61 41 FF    | Returned when a command cannot be executed<br>due to current conditions. For example, when<br>commands controlling the focus manually are<br>received during autofocus. |  |

### 7.2. VISCA Protocol Control Command

| Command                                                               | Function                   | Command Packet                                                                                            | Note                                                      |
|-----------------------------------------------------------------------|----------------------------|----------------------------------------------------------------------------------------------------|-----------------------------------------------------------|
| AddressSet                                                            | Broadcast                  | 88 30 0 <b>p</b> FF                                                                                       | <b>p:</b> Address setting                                 |
| IF_Clear                                                              | Broadcast                  | 88 01 00 01 FF                                                                                            | I/F Clear                                                 |
|                                                                       | On                         | 8x 01 04 00 02 FF                                                                                         |                                                           |
| CAM_Power                                                             | Off                        | 8x 01 04 00 03 FF                                                                                         | Power ON/OFF                                              |
|                                                                       | Stop                       | 8x 01 04 07 00 FF                                                                                         |                                                           |
|                                                                       | Tele (Standard)            | 8x 01 04 07 02 FF                                                                                         |                                                           |
| CANA Zoom                                                             | Wide (Standard)            | 8x 01 04 07 03 FF                                                                                         |                                                           |
|                                                                       | Tele (Variable)            | 8x 01 04 07 2 <b>p</b> FF                                                                                 | $\mathbf{r} = O(low) - \overline{O}(low)$                 |
|                                                                       | Wide (Variable)            | 8x 01 04 07 3 <b>p</b> FF                                                                                 | $\mathbf{p} = 0$ (low) – 7 (high)                         |
|                                                                       | Direct                     | 8x 01 04 47 0 <b>p</b> 0 <b>q</b> 0 <b>r</b> 0 <b>s</b> FF                                                | pqrs: Zoom Position                                       |
|                                                                       | Stop                       | 8x 01 04 08 00 FF                                                                                         |                                                           |
|                                                                       | Far (Standard)             | 8x 01 04 08 02 FF                                                                                         |                                                           |
|                                                                       | Near (Standard)            | 8x 01 04 08 03 FF                                                                                         |                                                           |
|                                                                       | Far (Variable)             | 8x 01 04 08 2 <b>p</b> FF                                                                                 | $\mathbf{r} = O(low) - \overline{O}(low)$                 |
| CAM_Focus                                                             | Near (Variable)            | 8x 01 04 08 3 <b>p</b> FF                                                                                 | $\mathbf{p} = 0$ (low) – 7 (nigh)                         |
|                                                                       | Direct                     | 8x 01 04 48 0 <b>p</b> 0 <b>q</b> 0 <b>r</b> 0 <b>s</b> FF                                                | pqrs: Focus Position                                      |
|                                                                       | Auto Focus                 | 8x 01 04 38 02 FF                                                                                         |                                                           |
|                                                                       | Manual Focus               | 8x 01 04 38 03 FF                                                                                         |                                                           |
|                                                                       | One Push mode              | 8x 01 04 38 04 FF                                                                                         |                                                           |
| CAM_Zoom Focus                                                        | Direct                     | 8x 01 04 47 0 <b>p</b> 0 <b>q</b> 0 <b>r</b> 0 <b>s</b> 0 <b>t</b> 0 <b>u</b> 0 <b>v</b><br>0 <b>w</b> FF | <b>pqrs:</b> Zoom Position<br><b>tuvw:</b> Focus Position |
|                                                                       | Tracking OFF               | 0x81 .0x0A, 0x01, 0x32, 0x00,<br>0x00, 0x03, 0x00, 0xFF                                                   |                                                           |
|                                                                       | Tracking ON                | 0x81, 0x0A, 0x01, 0x32, 0x00,<br>0x00, 0x02, 0x00, 0xFF                                                   |                                                           |
| Visca cmd String                                                      | Real-time tracking<br>mode | 0x81. 0x0A, 0x01, 0x32, 0x00,<br>0x00, 0x02, 0x00, 0xFF                                                   |                                                           |
|                                                                       | Zone tracking<br>mode      | 0x81, 0x0A, 0x01. 0x32, 0x00,<br>0x00, 0x02, 0x01, 0xFF                                                   |                                                           |
|                                                                       | High                       | 8x 01 04 58 01 FF                                                                                         |                                                           |
| CAM_AFSensitivity                                                     | Normal                     | 8x 01 04 58 02 FF                                                                                         | Focus sensitivity Setting                                 |
|                                                                       | Low                        | 8x 01 04 58 03 FF                                                                                         |                                                           |
|                                                                       | Тор                        | 8x 01 04 AA 00 FF                                                                                         |                                                           |
|                                                                       | Center                     | 8x 01 04 AA 01 FF                                                                                         | Focus Dogion Satting                                      |
| CAM_Zoom Focus<br>Visca cmd String<br>CAM_AFSensitivity<br>CAM_AFZone | Bottom                     | 8x 01 04 AA 02 FF                                                                                         | Focus Region Setting                                      |
|                                                                       | ALL                        | 8x 01 04 AA 03 FF                                                                                         |                                                           |

| Command                                                                                                    | Function         | Command Packet                             | Note                                                       |
|----------------------------------------------------------------------------------------------------|------------------|--------------------------------------------|------------------------------------------------------------|
|                                                                                                    | One Push mode    | 8x 01 04 35 03 FF                          |                                                            |
| CAM_WB<br>CAM_AWBSensitivity<br>CAM_RGain<br>CAM_Bgain<br>CAM_AE<br>CAM_AE<br>CAM_Shutter<br>CAM_Iris<br>CAM_Iris | One Push Trigger | 8x 01 04 10 05 FF                          | One Push WB<br>Trigger(Enabled during<br>One Push WB mode) |
|                                                                                                    | CAM_WB Mode      | 8x 01 04 35 <b>pq</b> FF                   | <b>pq =</b> 0033 WBMode                                    |
|                                                                                                    | Low              | 8x 01 04 A9 00 FF                          |                                                            |
| CAM_AWBSensitivity                                                                                                | Normal           | 8x 01 04 A9 01 FF                          | WB Sensitivity Setting                                     |
|                                                                                                    | High             | 8x 01 04 A9 02 FF                          |                                                            |
|                                                                                                    | Reset            | 8x 01 04 03 00 FF                          |                                                            |
| CAM DCain                                                                                                    | Up               | 8x 01 04 03 02 FF                          | Manual Control of R Gain                                   |
|                                                                                                    | Down             | 8x 01 04 03 03 FF                          |                                                            |
|                                                                                                    | Direct           | 8x 01 04 43 00 00 0 <b>p</b> 0 <b>q</b> FF | <b>pq:</b> R Gain                                          |
|                                                                                                    | Reset            | 8x 01 04 04 00 FF                          |                                                            |
| CAM Basin                                                                                                    | Up               | 8x 01 04 04 02 FF                          | Manual Control of B Gain                                   |
|                                                                                                    | Down             | 8x 01 04 04 03 FF                          |                                                            |
|                                                                                                    | Direct           | 8x 01 04 44 00 00 0 <b>p</b> 0 <b>q</b> FF | <b>pq:</b> B Gain                                          |
|                                                                                                    | Full Auto        | 8x 01 04 39 00 FF                          | Automatic Exposure<br>mode                                 |
| CAM_AE                                                                                                    | Manual           | 8x 01 04 39 03 FF                          | Manual Control mode                                        |
|                                                                                                    | Shutter priority | 8x 01 04 39 0A FF                          | Shutter Priority<br>Automatic Exposure<br>mode             |
|                                                                                                    | Iris priority    | 8x 01 04 39 0B FF                          | Iris Priority Automatic<br>Exposure mode                   |
|                                                                                                    | Bright           | 8x 01 04 39 0D FF                          | Bright mode                                                |
|                                                                                                    | Reset            | 8x 01 04 0A 00 FF                          |                                                            |
| CANA Chutter                                                                                                    | Up               | 8x 01 04 0A 02 FF                          | Shutter Setting                                            |
| CAM_Shutter                                                                                                    | Down             | 8x 01 04 0A 03 FF                          |                                                            |
|                                                                                                    | Direct           | 8x 01 04 4A 00 00 0 <b>p</b> 0 <b>q</b> FF | pq: Shutter Position                                       |
|                                                                                                    | Reset            | 8x 01 04 0B 00 FF                          |                                                            |
| CANA Iric                                                                                                    | Up               | 8x 01 04 0B 02 FF                          | Iris Setting                                               |
| CAM_IIIS                                                                                                    | Down             | 8x 01 04 0B 03 FF                          |                                                            |
|                                                                                                    | Direct           | 8x 01 04 4B 00 00 0 <b>p</b> 0 <b>q</b> FF | <b>pq:</b> Iris Position                                   |
|                                                                                                    | Reset            | 8x 01 04 0C 00 FF                          |                                                            |
| CAM Caip Limit                                                                                                    | Up               | 8x 01 04 0C 02 FF                          | Gain Limit Setting                                         |
|                                                                                                    | Down             | 8x 01 04 0C 03 FF                          |                                                            |
|                                                                                                    | Gain Limit       | 8x 01 04 2C 0 <b>p</b> FF                  | <b>p:</b> Gain Position                                    |
|                                                                                                    | Reset            | 8x 01 04 0D 00 FF                          |                                                            |
| CAM Bright                                                                                                    | Up               | 8x 01 04 0D 02 FF                          | Bright Setting                                             |
|                                                                                                    | Down             | 8x 01 04 0D 03 FF                          |                                                            |
|                                                                                                    | Direct           | 8x 01 04 4D 00 00 0 <b>p</b> 0 <b>q</b> FF | <b>pq:</b> Bright Position                                 |

| Command                                                                                                    | Function | Command Packet                                                                                                    | Note                                                                                                    |
|----------------------------------------------------------------------------------------------------|----------|----------------------------------------------------------------------------------------------------|----------------------------------------------------------------------------------------------------|
|                                                                                                    | On       | 8x 01 04 3E 02 FF                                                                                                    | Exposure Compensation                                                                                        |
|                                                                                                    | Off      | 8x 01 04 3E 03 FF                                                                                                    | ON/OFF                                                                                                    |
| CAM_ExpComp<br>CAM_ExpComp<br>CAM_Back Light<br>CAM_WDRStrength<br>CAM_WDRStrength<br>CAM_NR<br>CAM_Camma<br>CAM_Gamma<br>CAM_Gamma<br>CAM_Cain<br>CAM_Low-Light Mode<br>CAM_Cain<br>CAM_PresetSpeed<br>CAM_Flicker<br>CAM_PresetSpeed | Reset    | 8x 01 04 0E 00 FF                                                                                                    |                                                                                                    |
|                                                                                                    | Up       | 8x 01 04 0E 02 FF                                                                                                    | Exposure Compensation                                                                                        |
|                                                                                                    | Down     | 8x 01 04 0E 03 FF                                                                                                    | Amount Setting                                                                                               |
|                                                                                                    | Direct   | 8x 01 04 4E 00 00 0 <b>p</b> 0 <b>q</b> FF                                                                                                    | <b>pq:</b> ExpComp Position                                                                                  |
|                                                                                                    | On       | 8x 01 04 33 02 FF                                                                                                    |                                                                                                    |
| CAM_Back Light                                                                                                    | Off      | 8x 01 04 33 03 FF                                                                                                    | Back Light Compensation                                                                                      |
|                                                                                                    | Reset    | 8x 01 04 21 00 FF                                                                                                    |                                                                                                    |
|                                                                                                    | Up       | 8x 01 04 21 02 FF                                                                                                    | WDR Level Setting                                                                                            |
| CAM_WDRStrength                                                                                                    | Down     | 8x 01 04 21 03 FF                                                                                                    |                                                                                                    |
|                                                                                                    | Direct   | 8x 01 04 51 00 00 00 0 <b>p</b> FF                                                                                                    | <b>p:</b> WDR Level Position                                                                                 |
|                                                                                                    | 2D       | 8x 01 04 53 0 <b>p</b> FF                                                                                                    | <b>p =</b> 0-7<br><b>0:</b> OFF                                                                              |
| CAM_NR                                                                                                    | 3D       | 8x 01 04 54 0 <b>p</b> FF                                                                                                    | <b>P</b> = 0-8<br><b>0:</b> OFF                                                                              |
| CAM_Gamma                                                                                                    |          | 8x 01 04 5B 0 <b>p</b> FF                                                                                                    | <b>p</b> = 0 - 4<br><b>O:</b> Default<br><b>1:</b> 0.45<br><b>2:</b> .50<br><b>3:</b> 0.55<br><b>4:</b> 0.63 |
|                                                                                                    | ON       | 8x 01 04 2D 01 FF                                                                                                    |                                                                                                    |
| CAM_LOW-LIGHT MODE                                                                                                    | OFF      | 8x 01 04 2D 00 FF                                                                                                    | Low-Light Mode Setting                                                                                       |
| CAM_Gain                                                                                                    |          | 8x 01 04 4C 00 00 0 <b>p</b> 0 <b>q</b> FF                                                                                                    | <b>pq:</b> 0-15                                                                                              |
| CAM PresetSpeed                                                                                                    |          | 8x 01 01 0 <b>p</b> FF                                                                                                    | <b>p:</b> 1-10                                                                                               |
|                                                                                                    | OFF      | 8x 01 04 23 00 FF                                                                                                    | OFF                                                                                                    |
| CAM_Flicker                                                                                                    | 50HZ     | 8x 01 04 23 01 FF                                                                                                    | 50Hz                                                                                                    |
|                                                                                                    | 60HZ     | 8x 01 04 23 02 FF                                                                                                    | 60Hz                                                                                                    |
|                                                                                                    | Reset    | 8x 01 04 02 00 FF                                                                                                    |                                                                                                    |
|                                                                                                    | Up       | 8x 01 04 02 02 FF                                                                                                    | Aperture Control                                                                                             |
| CAM_Aperture                                                                                                    | Down     | 8x 01 04 02 03 FF                                                                                                    |                                                                                                    |
|                                                                                                    | Direct   | 8x 01 04 42 00 00 0 <b>p</b> 0 <b>q</b> FF                                                                                                    | <b>pq:</b> Aperture Gain                                                                                     |
| CANA Disturg offect                                                                                                    | B&W-Mode | 8x 01 04 63 04 FF                                                                                                    | Disture offect Catting                                                                                       |
| CAM_PICLUIE effect                                                                                                    | OFF      | 8x 01 04 3E 02 FF         8x 01 04 0E 00 FF         8x 01 04 0E 02 FF         8x 01 04 0E 03 FF         8x 01 04 4E 00 00 0p 0q FF         8x 01 04 33 02 FF         8x 01 04 33 03 FF         8x 01 04 21 00 FF         8x 01 04 21 02 FF         8x 01 04 21 03 FF         8x 01 04 51 00 00 00 0p FF         8x 01 04 53 0p FF         8x 01 04 54 0p FF         8x 01 04 55 0p FF         8x 01 04 50 00 FF         8x 01 04 50 00 FF         8x 01 04 50 0p FF         8x 01 04 2D 01 FF         8x 01 04 2D 00 FF         8x 01 04 2D 00 FF         8x 01 04 2D 01 FF         8x 01 04 2D 01 FF         8x 01 04 2D 00 FF         8x 01 04 2D 01 FF         8x 01 04 2D 01 FF         8x 01 04 2D 01 FF         8x 01 04 2D 00 FF         8x 01 04 20 00 FF         8x 01 04 20 00 FF         8x 01 04 23 00 FF         8x 01 04 23 00 FF         8x 01 04 02 00 FF         8x 01 04 02 00 FF         8x 01 04 02 00 FF         8x 01 04 02 00 FF         8x 01 04 63 00 FF         8x 01 04 63 00 FF         8x 01 04 63 00 FF         8x 01 04 3F 00 pq FF< | Picture ellect setting                                                                                       |
|                                                                                                    | Reset    | 8x 01 04 3F 00 <b>pq</b> FF                                                                                                    | <b>pq:</b> Memory Number(=0                                                                                  |
| CAM_Memory                                                                                                    | Set      | 8x 01 04 3F 01 <b>pq</b> FF                                                                                                    | to 254) Corresponds to 0                                                                                     |
|                                                                                                    | Recall   | 8x 01 04 3F 02 <b>pq</b> FF                                                                                                    | to 9 on the Remote<br>Commander                                                                              |
| CAM I R Reverse                                                                                                    | On       | 8x 01 04 61 02 FF                                                                                                    | Image Flip Horizontal                                                                                        |
|                                                                                                    | Off      | 8x 01 04 61 03 FF                                                                                                    | ON/OFF                                                                                                    |

| Command             | Function                   | Command Packet                                                                                                    | Note                                                                                                    |
|---------------------|----------------------------|----------------------------------------------------------------------------------------------------|----------------------------------------------------------------------------------------------------|
|                     | On                         | 8x 01 04 66 02 FF                                                                                                    | Image Flip Vertical                                                                                                    |
| CAM_PictureFilp     | Off                        | 8x 01 04 66 03 FF                                                                                                    | ON/OFF                                                                                                    |
| CAM_ColorSaturation | Direct                     | 8x 01 04 49 00 00 0 <b>p</b> 0 <b>q</b> FF                                                                                                    | <b>p</b> = 0~7<br><b>q</b> = 0~f or<br><b>pq:</b> Color Saturation<br>Positon                                                                                                    |
| CAM_IDWrite         |                            | 8x 01 04 22 0 <b>p</b> 0 <b>q</b> 0 <b>r</b> 0 <b>s</b> FF                                                                                                    | <b>pqrs:</b> Camera ID (=0000 to FFFF)                                                                                                    |
|                     | ON                         | 8x 01 04 06 06 02 FF                                                                                                    | Turn on the menu screen                                                                                                    |
| SYS_Menu            | OFF                        | 8x 01 04 06 06 03 FF                                                                                                    | Turn off the menu screen                                                                                                    |
|                     | ON                         | 8x 01 06 08 02 FF                                                                                                    | IR (remote commander)                                                                                                    |
| IR_Receive          | OFF                        | 8x 01 06 08 03 FF                                                                                                    | receive On/Off                                                                                                    |
| CAM_SettingReset    | Reset                      | 8x 01 04 A0 10 FF                                                                                                    | Reset Factory Setting                                                                                                    |
| CAM_Brightness      | Direct                     | 8x 01 04 A1 00 00 0 <b>p</b> 0 <b>q</b> FF                                                                                                    | <b>pq:</b> Brightness Position                                                                                                    |
| CAM_Contrast        | Direct                     | 8x 01 04 A2 00 00 0 <b>p</b> 0 <b>q</b> FF                                                                                                    | pq: Contrast Position                                                                                                    |
|                     | OFF                        | 8x 01 04 A4 00 FF                                                                                                    |                                                                                                    |
|                     | Flip-H                     | 8x 01 04 A4 01 FF                                                                                                    | Single Command For<br>Video Flip                                                                                                    |
|                     | Flip-V                     | 8x 01 04 A4 02 FF                                                                                                    |                                                                                                    |
|                     | Flip-HV                    | 8x 01 04 66 03 FF         8x 01 04 49 00 00 0p 0q FF         8x 01 04 22 0p 0q 0r 0s FF         8x 01 04 06 06 02 FF         8x 01 04 06 06 03 FF         8x 01 06 08 02 FF         8x 01 06 08 03 FF         8x 01 04 A0 10 FF         8x 01 04 A1 00 00 0p 0q FF         8x 01 04 A2 00 00 0p 0q FF         8x 01 04 A4 00 FF         8x 01 04 A4 01 FF         8x 01 04 A4 03 FF         8x 01 04 A4 03 FF         8x 01 04 A4 03 FF         8x 01 04 A4 03 FF |                                                                                                    |
| CAM_VideoSystem     | Set camera video<br>system | 8x 01 06 35 00 0 <b>p</b> FF                                                                                                    | <ul> <li>p: 0~E Video format</li> <li>0: 1080P60</li> <li>1: 1080P50</li> <li>2: Invalid Command</li> <li>3: Invalid Command</li> <li>4: 720P60</li> <li>5: 720P50</li> <li>6: 1080P30</li> <li>7: 1080P25</li> <li>A: 1080P59.94</li> <li>B: Invalid Command</li> <li>C: 720P59.94</li> <li>D: 1080P29.97</li> <li>E: Invalid Command</li> </ul> |

| Command           | Function         | Command Packet                                                                                                    | Note                                                                                                    |
|-------------------|------------------|----------------------------------------------------------------------------------------------------|----------------------------------------------------------------------------------------------------|
|                   | Up               | 8x 01 06 01 <b>VV WW</b> 03 01 FF                                                                                       |                                                                                                    |
|                   | Down             | 8x 01 06 01 <b>VV WW</b> 03 02 FF                                                                                       |                                                                                                    |
|                   | Left             | 8x 01 06 01 <b>VV WW</b> 01 03 FF                                                                                       |                                                                                                    |
|                   | Right            | 8x 01 06 01 <b>VV WW</b> 02 03 FF                                                                                       |                                                                                                    |
|                   | Upleft           | 8x 01 06 01 <b>VV WW</b> 01 01 FF                                                                                       | VV: Pan speed 0x01                                                                                        |
|                   | Upright          | 8x 01 06 01 <b>VV WW</b> 02 01 FF                                                                                       | (low speed) to 0x18<br>(high speed)                                                                       |
|                   | DownLeft         | 8x 01 06 01 <b>VV WW</b> 01 02 FF                                                                                       | WW: Tilt speed 0x01                                                                                       |
| Pan_tiltDrive     | DownRight        | 8x 01 06 01 <b>VV WW</b> 02 02 FF                                                                                       | (low speed) to 0x14                                                                                       |
|                   | Stop             | 8x 01 06 01 <b>VV WW</b> 03 03 FF                                                                                       | (high speed)<br>YYYY: Pan Position<br>ZZZZ: Tilt Position                                                 |
|                   | AbsolutePosition | 8x 01 06 02 <b>VV WW</b><br>0 <b>Y</b> 0 <b>Y</b> 0 <b>Y</b> 0 <b>Y</b> 0 <b>Z</b> 0 <b>Z</b> 0 <b>Z</b> 0 <b>Z</b> FF  |                                                                                                    |
|                   | RelativePosition | 8x 01 06 03 <b>VV WW</b><br>0 <b>Y</b> 0 <b>Y</b> 0 <b>Y</b> 0 <b>Y</b> 0 <b>Z</b> 0 <b>Z</b> 0 <b>Z</b> 0 <b>Z</b> FF  |                                                                                                    |
|                   | Home             | 8x 01 06 04 FF                                                                                                    |                                                                                                    |
|                   | Reset            | 8x 01 06 05 FF                                                                                                    |                                                                                                    |
| Pan-tilt LimitSet | Set              | 8x 01 06 07 00 0 <b>W</b><br>0 <b>Y</b> 0 <b>Y</b> 0 <b>Y</b> 0 <b>Y</b> 0 <b>Z</b> 0 <b>Z</b> 0 <b>Z</b> 0 <b>Z</b> FF | W= 1: Up Right<br>0: Down Left<br>YYYY: Pan Limit Position<br>(TBD)<br>ZZZZ: Tilt Limit Position<br>(TBD) |
|                   | Clear            | 8x 01 06 07 01 0 <b>W</b><br>07 0F 0F 0F 07 0F 0F 0F FF                                                                 |                                                                                                    |

### 7.3. VISCA Protocol Inquiry Command

| Command              | Command<br>Packet | Return Packet                                        | Note                 |
|----------------------|-------------------|------------------------------------------------------|----------------------|
| CAM Dowerlag         |                   | y0 50 02 FF                                          | On                   |
| CAM_POwering         | 0X 09 04 00 FF    | y0 50 03 FF                                          | Off (Standby)        |
| CAM_ZoomPosInq       | 8x 09 04 47 FF    | y0 50 0p 0q 0r 0s FF                                 | pqrs: Zoom Position  |
|                      |                   | y0 50 02 FF                                          | Auto Focus           |
| CAM_FocusAFModeInq   | 8x 09 04 38 FF    | y0 50 03 FF                                          | Manual Focus         |
|                      |                   | y0 50 04 FF                                          | One Push mode        |
| CAM_FocusPosInq      | 8x 09 04 48 FF    | у0 50 0 <b>р</b> 0 <b>q</b> 0 <b>r</b> 0 <b>s</b> FF | pqrs: Focus Position |
|                      |                   | y0 50 01 FF                                          | High                 |
| CAM_AFSensitivityInq | 8x 09 04 58 FF    | y0 50 02 FF                                          | Normal               |
|                      |                   | y0 50 03 FF                                          | Low                  |
|                      |                   | y0 50 00 FF                                          | Тор                  |
|                      |                   | y0 50 01 FF                                          | Center               |
|                      | 8X 09 04 AA FF    | y0 50 02 FF                                          | Bottom               |
|                      |                   | y0 50 03 FF                                          | All                  |
| CAM_WBModeInq        | 8x 09 04 35 FF    | y0 50 <b>pq</b> FF                                   | <b>pq =</b> WBMode   |

| Command                  | Command<br>Packet | Return Packet                                                                                                    | Note                                                       |
|--------------------------|-------------------|----------------------------------------------------------------------------------------------------|------------------------------------------------------------|
|                          |                   | y0 50 00 FF                                                                                                    | Low                                                        |
| CAM_AWBSensitivityInq    | 8x 09 04 A9 FF    | y0 50 01 FF                                                                                                    | Normal                                                     |
|                          |                   | y0 50 02 FF                                                                                                    | High                                                       |
| CAM_RGainInq             | 8x 09 04 43 FF    | y0 50 00 00 0 <b>p</b> 0 <b>q</b> FF                                                                                                    | <b>pq:</b> R Gain                                          |
| CAM_BGainInq             | 8x 09 04 44 FF    | y0 50 00 00 0 <b>p</b> 0 <b>q</b> FF                                                                                                    | <b>pq:</b> B Gain                                          |
|                          |                   | y0 50 00 FF                                                                                                    | Full Auto                                                  |
|                          |                   | y0 50 03 FF                                                                                                    | Manual                                                     |
| CAM_AEModeInq            | 8x 09 04 39 FF    | y0 50 0A FF                                                                                                    | Shutter priority                                           |
|                          |                   | y0 50 0B FF                                                                                                    | Iris priority                                              |
|                          |                   | y0 50 0D FF                                                                                                    | Bright                                                     |
| CAM_ShutterPosInq        | 8x 09 04 4A FF    | y0 50 00 00 0 <b>p</b> 0 <b>q</b> FF                                                                                                    | pq: Shutter Position                                       |
| CAM_IrisPosInq           | 8x 09 04 4B FF    | y0 50 00 00 0 <b>p</b> 0 <b>q</b> FF                                                                                                    | <b>pq:</b> Iris Position                                   |
| CAM_Gain LimitInq        | 8x 09 04 2C FF    | y0 50 0p FF                                                                                                    | <b>p:</b> Gain Position                                    |
| CAM_ BrightPosiInq       | 8x 09 04 4D FF    | y0 50 00 00 0 <b>p</b> 0 <b>q</b> FF                                                                                                    | <b>pq:</b> Bright Position                                 |
|                          |                   | y0 50 02 FF                                                                                                    | On                                                         |
| CAM_ExpCompModeInq       | 8X 09 04 3E FF    | y0 50 03 FF                                                                                                    | Off                                                        |
| CAM_ExpCompPosInq        | 8x 09 04 4E FF    | y0 50 00 00 0 <b>p</b> 0 <b>q</b> FF                                                                                                    | <b>pq:</b> ExpComp Position                                |
|                          | 0.000/77.55       | y0 50 02 FF                                                                                                    | On                                                         |
| CAM_BacklightModelhq     | 8X 09 04 33 FF    | Return Packet         y0 50 00 FF         y0 50 01 FF         y0 50 02 FF         y0 50 00 00 0p 0q FF         y0 50 00 00 0p 0q FF         y0 50 00 FF         y0 50 00 FF         y0 50 00 FF         y0 50 00 FF         y0 50 00 FF         y0 50 00 FF         y0 50 00 00 0p 0q FF         y0 50 00 00 0p 0q FF         y0 50 00 00 0p 0q FF         y0 50 00 00 0p 0q FF         y0 50 00 00 0p 0q FF         y0 50 00 00 0p 0q FF         y0 50 00 FF         y0 50 00 00 0p 0q FF         y0 50 00 FF         y0 50 00 FF         y0 50 00 PF         y0 50 00 PF         y0 50 00 FF         y0 50 00 FF         y0 50 00 FF         y0 50 00 FF         y0 50 00 PF                                                                     | Off                                                        |
| CAM_WDRStrengthInq       | 8x 09 04 51 FF    | y0 50 0 <b>p</b> FF                                                                                                    | <b>p:</b> WDR Strength                                     |
| CAM_NRLevel(2D) Inq      | 8x 09 04 53 FF    | y0 50 0 <b>p</b> FF                                                                                                    | p: 2DNRLevel                                               |
| CAM_NRLevel(3D) Inq      | 8x 09 04 54 FF    | y0 50 0 <b>p</b> FF                                                                                                    | <b>p:</b> 3D NRLevel                                       |
| CAM_FlickerModeInq       | 8x 09 04 55 FF    | y0 50 0 <b>p</b> FF                                                                                                    | <b>p:</b> Flicker Settings<br>0: OFF<br>1: 50Hz<br>2: 60Hz |
| CAM_ApertureInq          | 8x 09 04 42 FF    | y0 50 00 00 0 <b>p</b> 0 <b>q</b> FF                                                                                                    | pq: Aperture Gain                                          |
| CAM DictureEffectMedelpg | 9× 00 0/ 67 EE    | y0 50 00 FF                                                                                                    | Off                                                        |
|                          | 0X 09 04 03 FF    | y0 50 04 FF                                                                                                    | B&W                                                        |
| CAM_MemoryInq            | 8x 09 04 3F FF    | y0 50 0 <b>p</b> FF                                                                                                    | <b>p:</b> Memory number last operated.                     |
|                          |                   | Return Packet           90 50 00 FF           90 50 01 FF           90 50 00 00 0p 0q FF           90 50 00 00 0p 0q FF           90 50 00 00 0p 0q FF           90 50 00 FF           90 50 00 FF           90 50 00 FF           90 50 00 FF           90 50 00 FF           90 50 00 FF           90 50 00 FF           90 50 00 FF           90 50 00 FF           90 50 00 00 0p 0q FF           90 50 00 00 0p 0q FF           90 50 00 00 0p 0q FF           90 50 00 00 0p 0q FF           90 50 00 00 0p 0q FF           90 50 00 00 0p 0q FF           90 50 00 00 0p 0q FF           90 50 00 FF           90 50 00 FF           90 50 00 FF           90 50 00 PF           90 50 00 PF           90 50 00 PF           90 50 00 FF           90 50 00 PF           90 50 00 PF           90 50 00 PF           90 50 00 PF           90 50 00 PF           90 50 00 PF           90 50 00 PF           90 50 00 PF           90 50 00 PF           90 50 00 PF           90 50 00 PF           90 50 00 P | On                                                         |
|                          | 0X 09 00 00 FF    |                                                                                                    | Off                                                        |
|                          |                   | y0 50 02 FF                                                                                                    | On                                                         |
|                          | 8X 09 04 61 FF    | y0 50 00 00 0p 0q FF         y0 50 00 FF         y0 50 03 FF         y0 50 0A FF         y0 50 0D FF         y0 50 00 0p 0q FF         y0 50 00 00 0p 0q FF         y0 50 00 00 0p 0q FF         y0 50 00 00 0p 0q FF         y0 50 00 00 0p 0q FF         y0 50 00 00 0p 0q FF         y0 50 00 00 0p 0q FF         y0 50 00 00 0p 0q FF         y0 50 00 00 0p 0q FF         y0 50 00 FF         y0 50 00 FF         y0 50 00 PF         y0 50 00 PF                                                                 | Off                                                        |
|                          |                   | y0 50 0B FF         y0 50 0D FF         y0 50 00 00 0p 0q FF         y0 50 00 00 0p 0q FF         y0 50 00 00 0p 0q FF         y0 50 00 00 0p 0q FF         y0 50 02 FF         y0 50 02 FF         y0 50 02 FF         y0 50 02 FF         y0 50 02 FF         y0 50 02 FF         y0 50 00 P FF         y0 50 0p FF         y0 50 0p FF         y0 50 0p FF         y0 50 0p FF         y0 50 0p FF         y0 50 0p FF         y0 50 0p FF         y0 50 0p FF         y0 50 0p FF         y0 50 00 FF         y0 50 00 FF         y0 50 00 FF         y0 50 00 FF         y0 50 00 FF         y0 50 00 FF         y0 50 00 FF         y0 50 00 FF         y0 50 02 FF         y0 50 02 FF         y0 50 03 FF         y0 50 03 FF         y0 50 03 FF         y0 50 03 FF         y0 50 03 FF         y0 50 03 FF         y0 50 03 FF         y0 50 03 FF         y0 50 03 FF         y0 50 03 FF         y0 50 03 FF <td< td=""><td>On</td></td<>                                                                 | On                                                         |
| CAM_PICTUREFIIPINQ       | 8X UY U4 66 FF    | y0 50 03 FF                                                                                                    | Off                                                        |
| CAM_ColorSaturationInq   | 8x 09 04 49 FF    | y0 50 00 00 0 <b>p</b> 0 <b>q</b> FF                                                                                                    | <b>pq:</b> Color Gain setting Oh<br>(0) to Eh (127)        |

| Command              | Command<br>Packet | Return Packet                                                                                       | Note                                                                                                    |
|----------------------|-------------------|----------------------------------------------------------------------------------------------------|----------------------------------------------------------------------------------------------------|
| CAM_IDInq            | 8x 09 04 22 FF    | y0 50 0 <b>p</b> FF                                                                                 | <b>p:</b> Gamma ID                                                                                                    |
| IR_ReceiveInq        | 8x 09 06 08 FF    | y0 50 02 FF                                                                                         | On                                                                                                    |
|                      |                   | y0 50 03 FF                                                                                         | Off                                                                                                    |
| CAM_BrightnessInq    | 8x 09 04 A1 FF    | y0 50 00 00 0 <b>p</b> 0 <b>q</b> FF                                                                | <b>pq:</b> Brightness Position                                                                                                    |
| CAM_ContrastInq      | 8x 09 04 A2 FF    | y0 50 00 00 0 <b>p</b> 0 <b>q</b> FF                                                                | pq: Contrast Position                                                                                                    |
| CAM_FlipInq          | 8x 09 04 A4 FF    | y0 50 00 FF                                                                                         | Off                                                                                                    |
|                      |                   | y0 50 01 FF                                                                                         | Flip-H                                                                                                    |
|                      |                   | y0 50 02 FF                                                                                         | Flip-V                                                                                                    |
|                      |                   | y0 50 03 FF                                                                                         | Flip-HV                                                                                                    |
| CAM_GammaInq         | 8x 09 04 5B FF    | y0 50 0 <b>p</b> FF                                                                                 | <b>p:</b> Gamma setting                                                                                                    |
| CAM_Low-LightModeInq | 8x 09 04 2D FF    | y0 50 00 FF                                                                                         | OFF                                                                                                    |
|                      |                   | y0 50 01 FF                                                                                         | ON                                                                                                    |
| CAM_VersionInq       | 8x 09 00 02 FF    | y0 50 <b>ab cd mn pq rs tu vw</b> FF                                                                | <b>ab cd:</b> vender ID (0220)<br><b>mn pq:</b> model ID<br><b>rs tu:</b> ARM Version<br><b>vw:</b> reserve                                                                                                    |
| VideoSystemInq       | 8x 09 06 23 FF    | уО 50 О <b>р</b> FF                                                                                 | <ul> <li>p: 0~E Video format</li> <li>0: 1080P60</li> <li>1: 1080P50</li> <li>2: Invalid Command</li> <li>3: Invalid Command</li> <li>4: 720P60</li> <li>5: 720P50</li> <li>6: 1080P30</li> <li>7: 1080P25</li> <li>A: 1080P59.94</li> <li>B: Invalid Command</li> <li>C: 720P59.94</li> <li>D: 1080P29.97</li> <li>E: Invalid Command</li> </ul> |
| Pan-tiltMaxSpeedInq  | 8x 09 06 11 FF    | y0 50 <b>ww zz</b> FF                                                                               | ww: Pan Max Speed<br>zz: Tilt Max Speed                                                                                                    |
| Pan-tiltPosInq       | 8x 09 06 12 FF    | y0 50 0 <b>w</b> 0 <b>w</b> 0 <b>w</b> 0 <b>w</b> 0 <b>z</b> 0 <b>z</b> 0 <b>z</b> 0 <b>z</b><br>FF | wwww: Pan Position<br>zzzz: Tilt Position                                                                                                    |

Note: [x] in the above table represents the address of the device to be operated, [y] = [x + 8].

### 7.4. PELCO-D Protocol Command List

| Function                        | Byte1 | Byte2   | Byte3 | Byte4 | Byte5              | Byte6             | Byte7 |
|---------------------------------|-------|---------|-------|-------|--------------------|-------------------|-------|
| Up                              | OxFF  | Address | 0x00  | 0x08  | Pan Speed          | Tilt Speed        | SUM   |
| Down                            | OxFF  | Address | 0x00  | 0x10  | Pan Speed          | Tilt Speed        | SUM   |
| Left                            | 0xFF  | Address | 0x00  | 0x04  | Pan Speed          | Tilt Speed        | SUM   |
| Right                           | OxFF  | Address | 0x00  | 0x02  | Pan Speed          | Tilt Speed        | SUM   |
| Upleft                          | OxFF  | Address | 0x00  | 0x0C  | Pan Speed          | Tilt Speed        | SUM   |
| Upright                         | OxFF  | Address | 0x00  | 0x0A  | Pan Speed          | Tilt Speed        | SUM   |
| DownLeft                        | OxFF  | Address | 0x00  | 0x14  | Pan Speed          | Tilt Speed        | SUM   |
| DownRight                       | OxFF  | Address | 0x00  | 0x12  | Pan Speed          | Tilt Speed        | SUM   |
| Zoom In                         | OxFF  | Address | 0x00  | 0x20  | 0x00               | 0x00              | SUM   |
| Zoom Out                        | 0xFF  | Address | 0x00  | 0x40  | 0x00               | 0x00              | SUM   |
| Focus Far                       | OxFF  | Address | 0x00  | 0x80  | 0x00               | 0x00              | SUM   |
| Focus Near                      | 0xFF  | Address | 0x01  | 0x00  | 0x00               | 0x00              | SUM   |
| Stop                            | OxFF  | Address | 0x00  | 0x00  | 0x00               | 0x00              | SUM   |
| Set Preset                      | OxFF  | Address | 0x00  | 0x03  | 0x00               | Preset ID         | SUM   |
| Clear Preset                    | 0xFF  | Address | 0x00  | 0x05  | 0x00               | Preset ID         | SUM   |
| Call Preset                     | 0xFF  | Address | 0x00  | 0x07  | 0x00               | Preset ID         | SUM   |
| Query Pan Position              | OxFF  | Address | 0x00  | 0x51  | 0x00               | 0x00              | SUM   |
| Query Pan Position<br>Response  | OxFF  | Address | 0x00  | 0x59  | Value High<br>Byte | Value Low<br>Byte | SUM   |
| Query Tilt Position             | OxFF  | Address | 0x00  | 0x53  | 0x00               | 0x00              | SUM   |
| Query Tilt Position<br>Response | OxFF  | Address | 0x00  | 0x5B  | Value High<br>Byte | Value Low<br>Byte | SUM   |
| Query Zoom Position             | OxFF  | Address | 0x00  | 0x55  | 0x00               | 0x00              | SUM   |
| Query Zoom Position<br>Response | OxFF  | Address | 0x00  | 0x5D  | Value High<br>Byte | Value Low<br>Byte | SUM   |

### 7.5. PELCO-P Protocol Command List

| Function                        | Byte1 | Byte2   | Byte3 | Byte4 | Byte5                 | Byte6                | Byte7 | Byte8 |
|---------------------------------|-------|---------|-------|-------|-----------------------|----------------------|-------|-------|
| Up                              | 0xA0  | Address | 0x00  | 0x08  | Pan<br>Speed          | Tilt<br>Speed        | OxAF  | XOR   |
| Down                            | 0xA0  | Address | 0x00  | 0x10  | Pan<br>Speed          | Tilt<br>Speed        | OxAF  | XOR   |
| Left                            | 0xA0  | Address | 0x00  | 0x04  | Pan<br>Speed          | Tilt<br>Speed        | OxAF  | XOR   |
| Right                           | 0xA0  | Address | 0x00  | 0x02  | Pan<br>Speed          | Tilt<br>Speed        | OxAF  | XOR   |
| Upleft                          | 0xA0  | Address | 0x00  | 0x0C  | Pan<br>Speed          | Tilt<br>Speed        | OxAF  | XOR   |
| Upright                         | 0xA0  | Address | 0x00  | 0x0A  | Pan<br>Speed          | Tilt<br>Speed        | OxAF  | XOR   |
| DownLeft                        | 0xA0  | Address | 0x00  | 0x14  | Pan<br>Speed          | Tilt<br>Speed        | OxAF  | XOR   |
| DownRight                       | 0xA0  | Address | 0x00  | 0x12  | Pan<br>Speed          | Tilt<br>Speed        | OxAF  | XOR   |
| Zoom In                         | 0xA0  | Address | 0x00  | 0x20  | 0x00                  | 0x00                 | 0xAF  | XOR   |
| Zoom Out                        | 0xA0  | Address | 0x00  | 0x40  | 0x00                  | 0x00                 | 0xAF  | XOR   |
| Stop                            | 0xA0  | Address | 0x00  | 0x00  | 0x00                  | 0x00                 | 0xAF  | XOR   |
| Focus Far                       | 0xA0  | Address | 0x01  | 0x00  | 0x00                  | 0x00                 | 0xAF  | XOR   |
| Focus Near                      | 0xA0  | Address | 0x02  | 0x00  | 0x00                  | 0x00                 | 0xAF  | XOR   |
| Set Preset                      | 0xA0  | Address | 0x00  | 0x03  | 0x00                  | Preset<br>ID         | 0xAF  | XOR   |
| Clear Preset                    | 0xA0  | Address | 0x00  | 0x05  | 0x00                  | Preset<br>ID         | OxAF  | XOR   |
| Call Preset                     | 0xA0  | Address | 0x00  | 0x07  | 0x00                  | Preset<br>ID         | OxAF  | XOR   |
| Query Pan Position              | 0xA0  | Address | 0x00  | 0x51  | 0x00                  | 0x00                 | 0xAF  | XOR   |
| Query Pan Position<br>Response  | 0xA0  | Address | 0x00  | 0x59  | Value<br>High<br>Byte | Value<br>Low<br>Byte | 0xAF  | XOR   |
| Query Tilt Position             | 0xA0  | Address | 0x00  | 0x53  | 0x00                  | 0x00                 | 0xAF  | XOR   |
| Query Tilt Position<br>Response | 0xA0  | Address | 0x00  | 0x5B  | Value<br>High<br>Byte | Value<br>Low<br>Byte | 0xAF  | XOR   |
| Query Zoom Position             | 0xA0  | Address | 0x00  | 0x55  | 0x00                  | 0x00                 | 0xAF  | XOR   |
| Query Zoom Position<br>Response | 0xA0  | Address | 0x00  | 0x5D  | Value<br>High<br>Byte | Value<br>Low<br>Byte | OxAF  | XOR   |

### 8. Maintenance and Troubleshooting

#### 8.1. Maintenance

- 1) Please power off the camera and disconnect the power adapter and socket, if it's not used for a long time.
- 2) Use a soft cloth or tissue to clean the camera cover.
- 3) Wipe it with a soft, dry cloth when cleaning the camera lens. Wipe it gently with a mild detergent if needed. Do not use strong or corrosive detergents to avoid scratching the lens and affecting the video quality.

#### 8.2. Troubleshooting

#### 1) No video output

- a. Check whether the camera power supply is connected, the voltage is normal, the power indicator is lit.
- b. Check whether the machine could do a self-check after restarting.
- c. Check the selected video format on the rotary dial switch (see section 4.4.).
- d. Check whether the video output cable or video display is normal.

#### 2) Image flickering issues

a. Check whether the video output cable or video display is normal.

#### 3) Video dithering when zoom-in or zoom-out

- a. Check whether the camera installation position is solid.
- b. Whether there is a shaking machine or objects around the camera.

#### 4) The remote control does not work

- a. The remote control address is set to 1 (if the machine is set back to the factory defaults, remote control addresses need to be back to 1 too).
- b. Check whether the battery is installed on the remote control or low.
- c. Check the camera working mode is the normal operating mode. Check the selected video format on the rotary dial switch (see section 4.4.).
- d. Check the menu whether is closed. The camera control through the remote control is only available after exiting the menu. If the menu is opened, it will not be displayed on the LAN video output. The menu will automatically close after 30 seconds, after which the remote control can be used again to operate the camera.

#### 5) The serial port does not work

- a. Check whether the camera serial device protocol, baud rate, and address are consistent.
- b. Check whether the control cable is connected properly.
- c. Check whether the camera's working mode is the normal operating mode.

#### 6) Web pages cannot log in

- a. Check if the camera outputs video normally by connecting directly to the screen.
- b. Check whether the network cable is connected properly (the Ethernet port yellow light flashes to indicate normal network cable connection).
- c. Check whether your computer has added the segment and whether the segment is consistent with the IP address of the camera.
- d. Click "Start" and select "Run" and then type "cmd" in the computer. Click "OK" then turn on a DOS command window to enter ping 192.168.5.163. Press the Enter key to see the message as follows: Description network connection is normal.

Administrator: C:\Windows\system32\cmd.exe х Microsoft Windows [Version 10.0.19042.1466] (c) Microsoft Corporation. All rights reserved. C:\Users\Administrator>ping 192.168.5.26 Pinging 192.168.5.26 with 32 bytes of data: Reply from 192.168.5.26: bytes=32 time=2ms TTL=64 Reply from 192.168.5.26: bytes=32 time<1ms TTL=64 Reply from 192.168.5.26: bytes=32 time<1ms TTL=64 Reply from 192.168.5.26: bytes=32 time<1ms TTL=64 Ping statistics for 192.168.5.26: Packets: Sent = 4, Received = 4, Lost = 0 (0% loss), Approximate round trip times in milli-seconds: Minimum = Oms, Maximum = 2ms, Average = Oms C:\Users\Administrator>\_

### 9. Copyright Statement

All the contents in this manual and its copyright are owned by the company. No one is allowed to imitate, copy, or translate this manual without the company's permission. This manual contains no guarantee, standpoint expression or other implies in any form. Product specifications and information in this manual are for reference only and are subject to change without notice.

All rights reserved. No reproducing is allowed without acknowledgment.